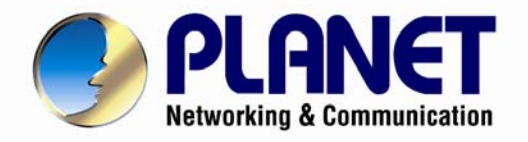

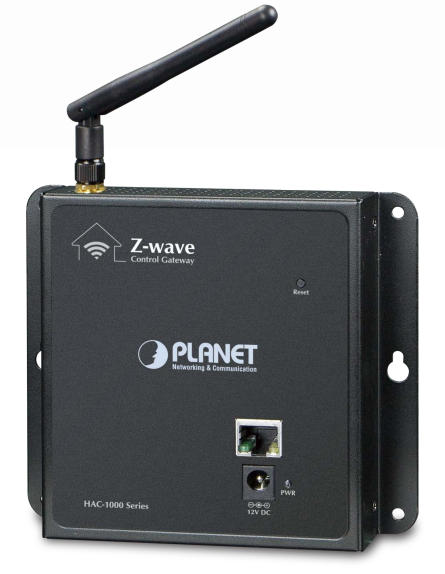

# **User's Manual**

# Z-Wave Home Automation Control Gateway

► HAC-1000

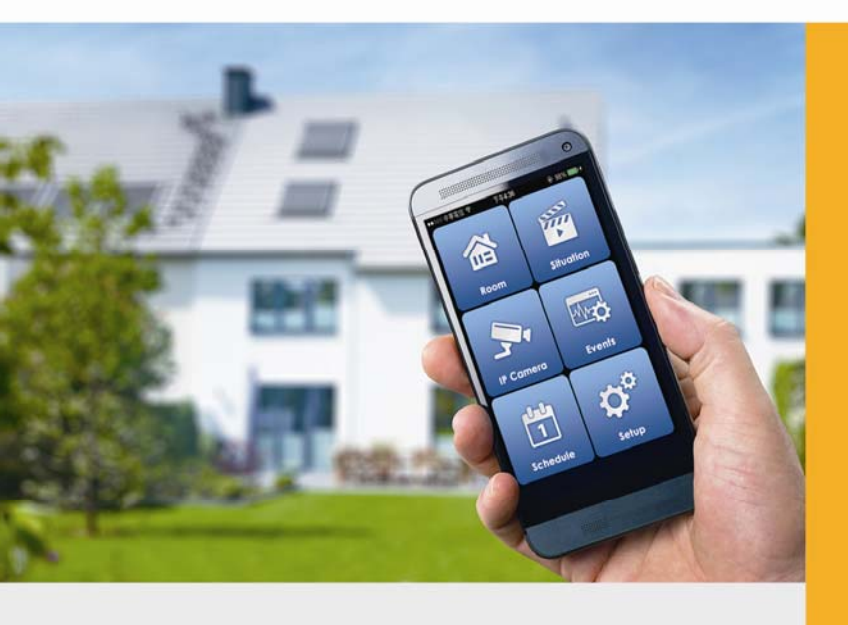

-1-

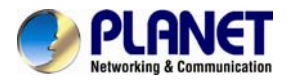

#### Copyright

Copyright © 2015 by PLANET Technology Corp. All rights reserved. No part of this publication may be reproduced, transmitted, transcribed, stored in a retrieval system, or translated into any language or computer language, in any form or by any means, electronic, mechanical, magnetic, optical, chemical, manual or otherwise, without the prior written permission of PLANET.

PLANET makes no representations or warranties, either expressed or implied, with respect to the contents hereof and specifically disclaims any warranties, merchantability or fitness for any particular purpose. Any software described in this manual is sold or licensed "as is". Should the programs prove defective following their purchase, the buyer (and not PLANET, its distributor, or its dealer) assumes the entire cost of all necessary servicing, repair, and any incidental or consequential damages resulting from any defect in the software. Further, PLANET reserves the right to revise this publication and to make changes from time to time in the contents hereof without obligation to notify any person of such revision or changes.

All brand and product names mentioned in this manual are trademarks and/or registered trademarks of their respective holders.

#### Federal Communication Commission Interference Statement

This equipment has been tested and found to comply with the limits for a Class B digital device, pursuant to Part 15 of FCC Rules. These limits are designed to provide reasonable protection against harmful interference in a residential installation. This equipment generates, uses, and can radiate radio frequency energy and, if not installed and used in accordance with the instructions, may cause harmful interference to radio communications. However, there is no guarantee that interference will not occur in a particular installation. If this equipment does cause harmful interference to radio or television reception, which can be determined by turning the equipment off and on, the user is encouraged to try to correct the interference by one or more of the following measures:

- 1. Reorient or relocate the receiving antenna.
- 2. Increase the separation between the equipment and receiver.
- 3. Connect the equipment into an outlet on a circuit different from that to which the receiver is connected.
- 4. Consult the dealer or an experienced radio technician for help.

#### FCC Caution

To assure continued compliance, use only shielded interface cables when connecting to computer or peripheral devices. Any changes or modifications not expressly approved by the party responsible for compliance could void the user's authority to operate the equipment.

This device complies with Part 15 of the FCC Rules. Operation is subject to the following two conditions: (1) This device may not cause harmful interference, and (2) this device must accept any interference received, including interference that may cause undesired operation.

#### Federal Communication Commission (FCC) Radiation Exposure Statement

This equipment complies with FCC radiation exposure set forth for an uncontrolled environment. In order to avoid the possibility of exceeding the FCC radio frequency exposure limits, human proximity to the antenna shall not be less than 20 cm (8 inches) during normal operation.

#### Safety

This equipment is designed with the utmost care for the safety of those who install and use it. However, special attention must be paid to the dangers of electric shock and static electricity when working with electrical equipment. All guidelines of this and of the computer manufacture must therefore be allowed at all times to ensure the safe use of the equipment.

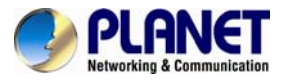

#### **CE Mark Warning**

This is a Class B product. In a domestic environment, this product may cause radio interference, in which case the user may be required to take adequate measures.

#### **WEEE Regulation**

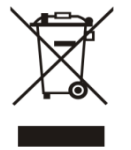

To avoid the potential effects on the environment and human health as a result of the presence of hazardous substances in electrical and electronic equipment, end users of electrical and electronic equipment should understand the meaning of the crossed-out wheeled bin symbol. Do not dispose of WEEE as unsorted municipal waste and have to collect such WEEE separately.

#### Revision

User's Manual of PLANET Z-Wave Home Automation Control Gateway Model: HAC-1000 Rev: 1.00 (August, 2015) Part No. EM-HAC-1000\_v1.1

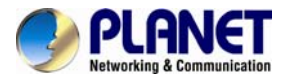

# **Table of Contents**

| Chapter 1. F<br>1.1 Pack<br>1.2 Over<br>1.3 Spec                                                                                                | Product Introduction<br>kage Contents<br>rview<br>cifications                                      | 5<br>5<br>5<br>8                                                     |
|----------------------------------------------------------------------------------------------------|----------------------------------------------------------------------------------------------------|----------------------------------------------------------------------|
| Chapter 2. H<br>2.1 Phys<br>2.2 Hard<br>2.3 Initia                                                                                              | lardware Interface<br>sical Descriptions<br>lware Installation<br>I Utility Installation           | 9<br>9<br>10<br>11                                                   |
| Chapter 3. V<br>3.1 Intro<br>3.2 Statu<br>3.2.<br>3.3 Syste<br>3.3.<br>3.3.<br>3.3.<br>3.3.<br>3.3.<br>3.4 Netw<br>3.4.<br>3.4.<br>3.4.<br>3.4. | Veb-based Management<br>duction<br>Js                                                              | 14<br>14<br>14<br>15<br>15<br>15<br>16<br>16<br>17<br>17<br>18<br>18 |
| Chapter 4. Z<br>4.1 Roor<br>4.2 Inclu<br>4.3 Inclu<br>4.4 Scer<br>4.5 Trigg<br>4.6 Sche<br>4.7 Z-Wa                                             | Z-Wave Setting<br>ms<br>Ision of Z-Wave Device<br>Ision of IP Camera<br>nes<br>ger<br>edule<br>ave | 19<br>19<br>20<br>21<br>22<br>24<br>24<br>25                         |
| Appendix A:                                                                                                    | Configuring Z-Wave Device via Web                                                                  | 27                                                                   |
| Appendix B:                                                                                                    | Configuring Z-Wave via Smart Phone                                                                 | 31                                                                   |
| Appendix C:                                                                                                    | Configuring the Schedule of Z-Wave Device                                                          | 39                                                                   |
| Appendix D:                                                                                                    | Troubleshooting & Frequently Asked Questions                                                       | 40                                                                   |

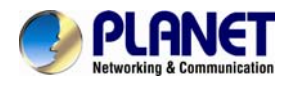

# **Chapter 1. Product Introduction**

# **1.1 Package Contents**

The package should contain the following:

- Quick Installation Guide x 1
- Wall-mounted & DIN-rail Kit x 1
- Power Adapter x 1
- Magnet Kit x 1

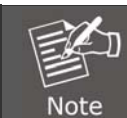

If any of the above items are missing, please contact your seller immediately.

# 1.2 Overview

#### Home Automation and Smart Home Control

PLANET HAC-1000 is a Z-Wave Home Automation Control Gateway that controls all Z-Wave wireless devices regardless of brands as they are based on the Z-Wave technology. Since most users would like to control their devices via the internet, the HAC-1000 is required to turn your home into a smart and secure one where lighting control, window blinds, security monitoring, door locks, thermostats, emergency monitoring, energy management, visual reporting, and more can be managed from anywhere, whether you are at home or office, or somewhere on the road, with smart phones, tablets or other mobile devices.

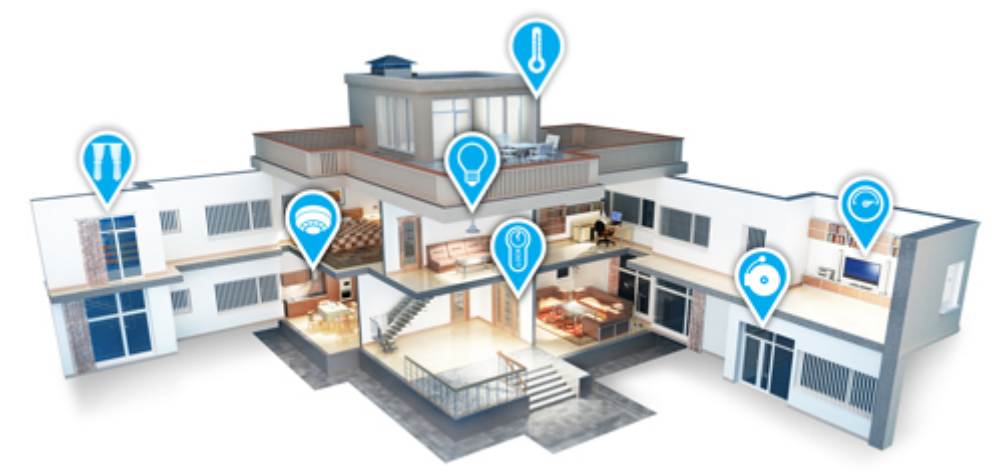

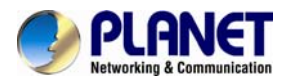

### **Real-time Monitoring**

IP cameras can be linked to PLANET HAC-1000 and Cloud Home app for remote monitoring. Users can keep an eye on their home on mobile phones over a secure connection to the Home Automation Control Gateway.

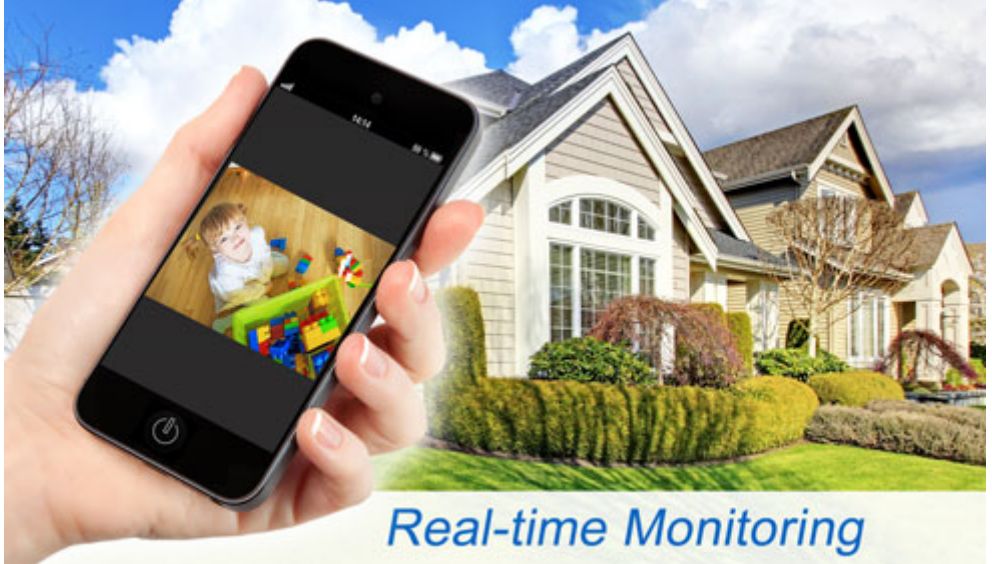

#### **Lighting Control**

Users can choose the most comfortable lighting brightness for the perfect atmosphere. They can also choose the right time to turn the light on for comfort, or to warn and prevent burglars from intruding the premises.

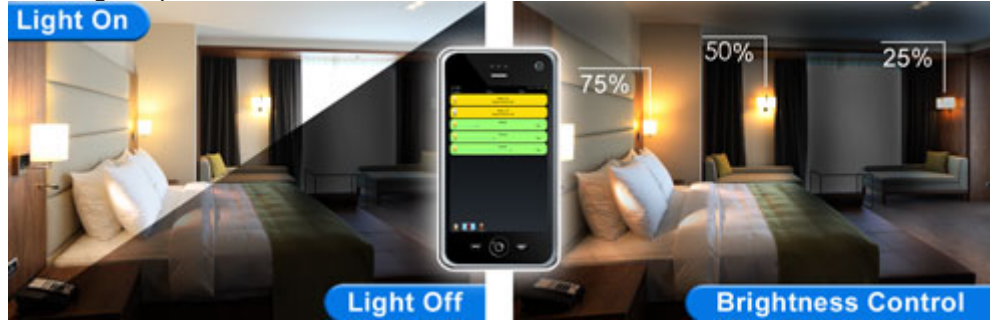

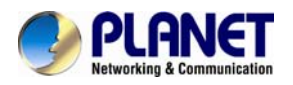

### Personal Scene Mode

In the "Scene" mode you can set everything you want in every room of your home for any activity or anything in-between from morning to night. An unlimited number of scenes can be created and customized to your personal preferences.

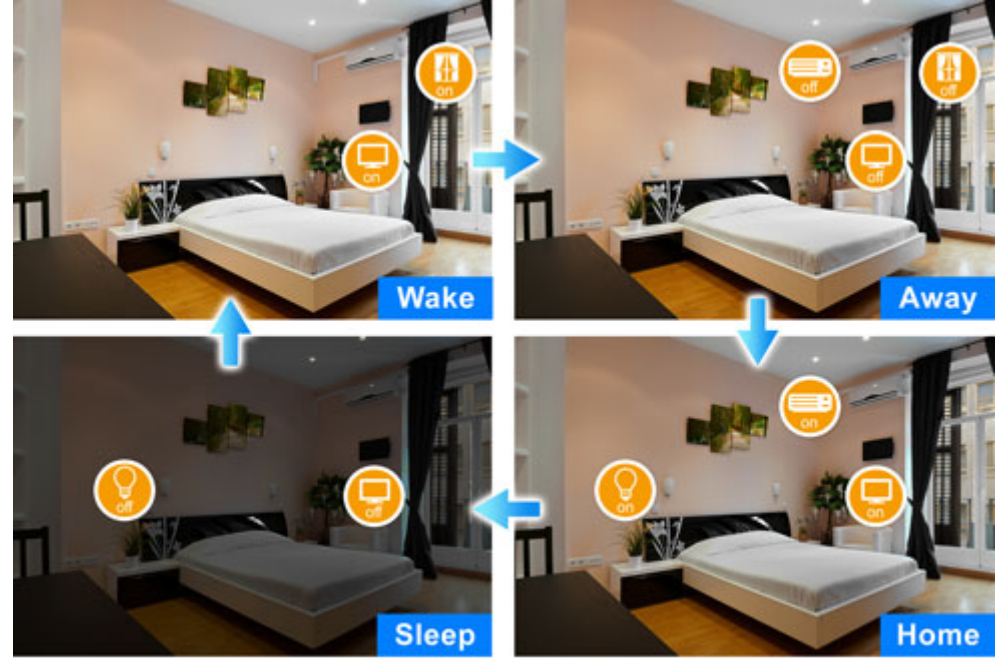

Multiple Scene Modes For Smart Home

#### **Energy and Cost Saving on Every Room**

You can also check the current energy consumption in your home within the configuration interface of the HAC-1000. Manage these energy-saving devices such as power meter switches, power switches and dimmer switches to help you reduce energy consumption and thus save expenses on utilities.

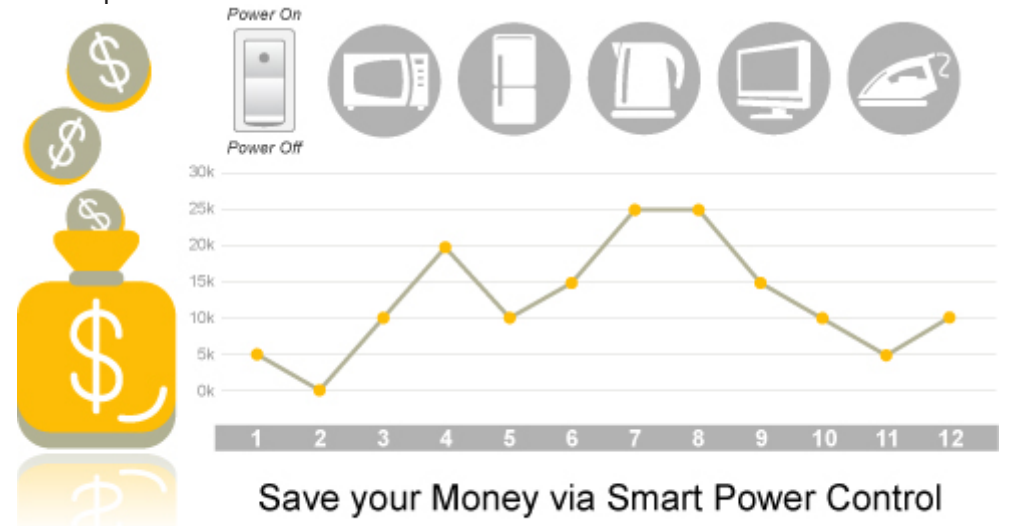

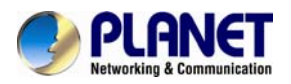

#### **Important Alerts**

Alerts like use of electricity, home alarms and more can be brought to your notice without delays by way of cloud hosting. From now on, you can have all these alerts no matter where you are, making your home a smart and secure one.

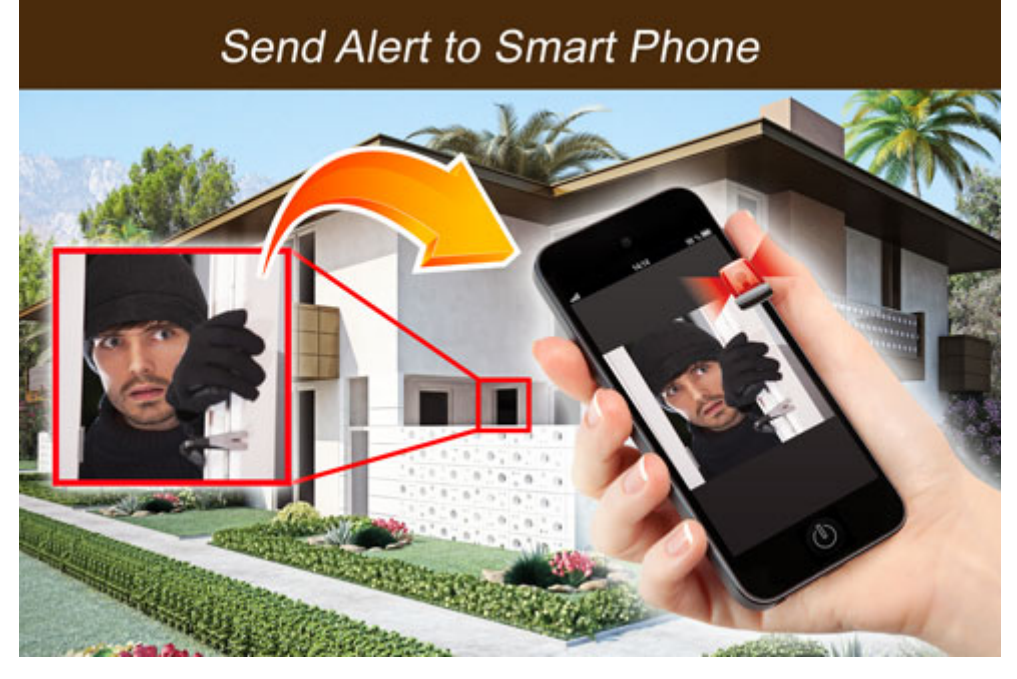

# **1.3 Specifications**

| Product                   | HAC-1000E                                                                                                    | HAC-1000A            |  |  |
|---------------------------|----------------------------------------------------------------------------------------------------|----------------------|--|--|
| Hardware Platform         |                                                                                                    |                      |  |  |
| Wi-Fi                     | Gain: 1 x 1dBi antenna for Z-W                                                                                                    | lave                 |  |  |
| LED Indicators            | PWR                                                                                                    |                      |  |  |
| Buttons                   | 1 x Reset button                                                                                                    |                      |  |  |
| LAN Interface             | 1 x 10/100Mbps Ethernet port                                                                                                    |                      |  |  |
| Enclosure                 | IP30 metal                                                                                                    |                      |  |  |
| Installation              | Wall mount, magnetic wall mou                                                                                                    | Int and DIN-rail kit |  |  |
| Network and Configuration |                                                                                                    |                      |  |  |
| Network Standard          | rk Standard IEEE 802.3 10BASE-T<br>IEEE 802.3u 100BASE-TX                                                                             |                      |  |  |
| Z-Wave frequency          | Europe: 868.42MHz                                                                                                    | America: 908.42MHz   |  |  |
| HA Functions              | Sense Control<br>Door Lock Control<br>Sensor Trigger Event<br>Schedule Setting<br>Mobile Phone Push Notification<br>Device's Location |                      |  |  |
| General                   |                                                                                                    |                      |  |  |
| Power Requirements        | 12V DC, 1A                                                                                                    |                      |  |  |
| Operating Temperature     | 0 ~ 45 degrees C                                                                                                    |                      |  |  |
| Operating Humidity        | 10 ~ 90% (non-condensing)                                                                                                    |                      |  |  |
| Weight                    | 441g                                                                                                    |                      |  |  |
| Dimensions (W x D x H)    | 148 x 134 x 25 mm                                                                                                    |                      |  |  |
| Emission                  | CE, FCC                                                                                                    |                      |  |  |

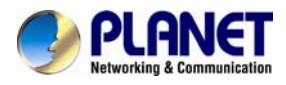

# Chapter 2. Hardware Interface

# **2.1 Physical Descriptions**

| Dimensions (W x D x H) | 148 x 25 x 134 mm   |  |  |
|------------------------|---------------------|--|--|
| Weight                 | 441g (gross weight) |  |  |

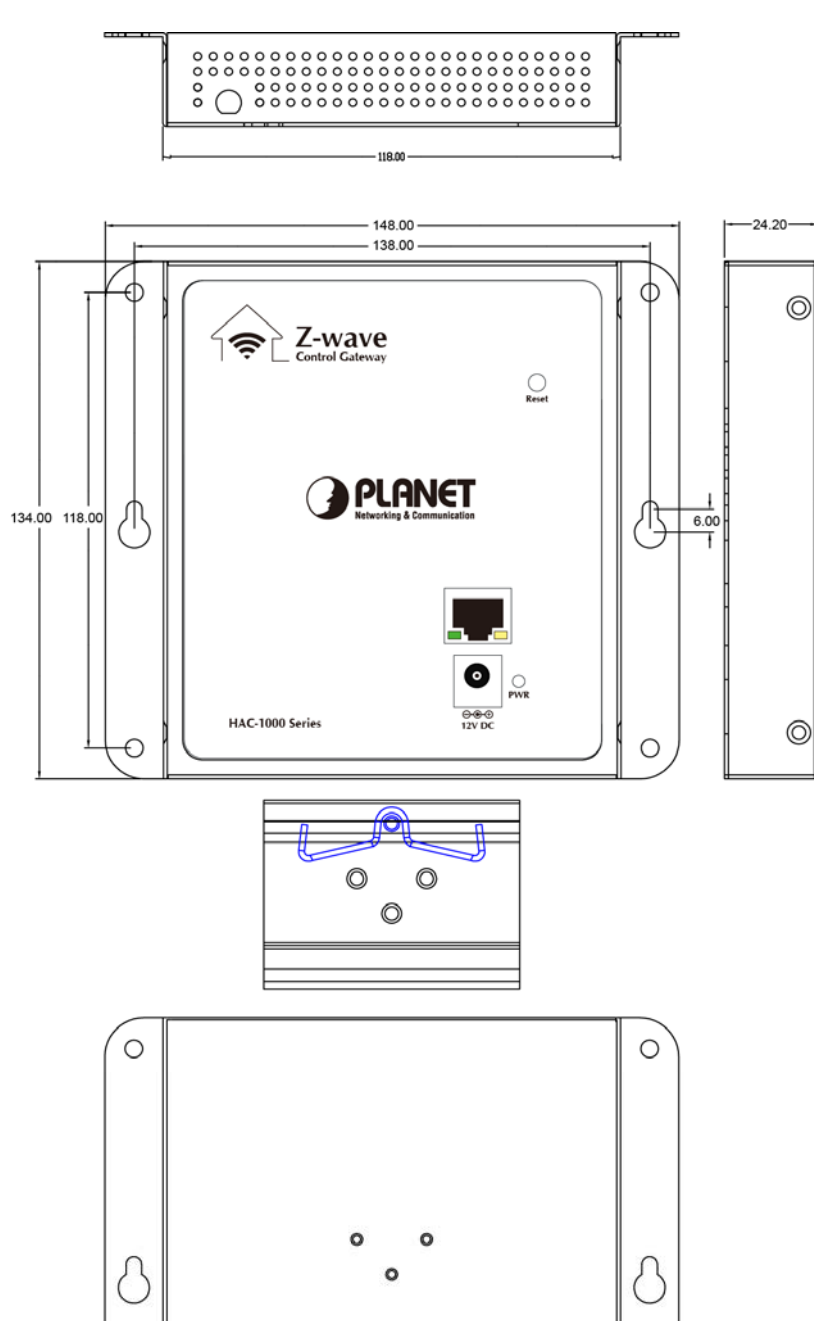

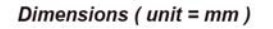

0

Г

0

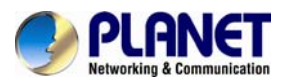

| LED     | Color | Description                                                                                                    |
|---------|-------|----------------------------------------------------------------------------------------------------|
| PWR     | Green | Lights to indicate that the Switch has power.                                                                                                    |
| LNK/ACT | Green | Lights to indicate the port is successfully established.<br>Blinks to indicate that the switch is actively sending or receiving data over that port. |

| Interface | Description                                                                                                    |
|-----------|----------------------------------------------------------------------------------------------------|
| Reset     | This button is hidden in the pinhole. This button is used to restore all the factory default settings. Please hold the reset button for about 10 seconds to load default. |

# 2.2 Hardware Installation

#### A. Wall-mount Installation

To install the PoE Ethernet Switch on the wall, simply follow the following steps:

- Step 1: There are 4 holes with 8mm diameter on the wall; the distance between the 2 holes is 133mm and the line through them must be kept horizontal.
- **Step 2:** Install a conductor pipe inside the board hole and flush the edge of the conductor pipe with the wall surface.
- **Step 3:** Screw the bolts into the conductor pipe. The HAC-1000 is between bolts and conductor pipe, as shown below.

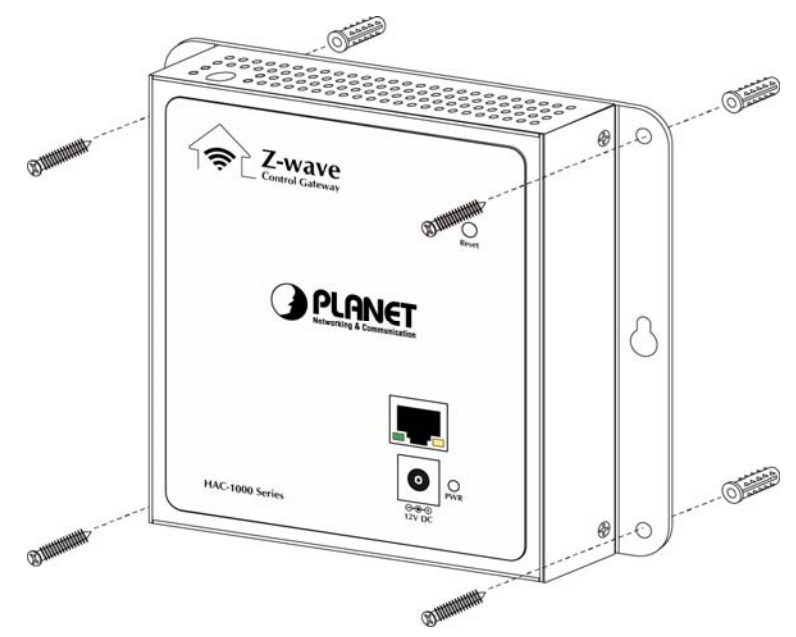

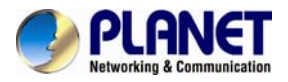

#### **B. Magnet Installation**

To install the HAC-1000 on a magnetic surface, simply follow the following picture:

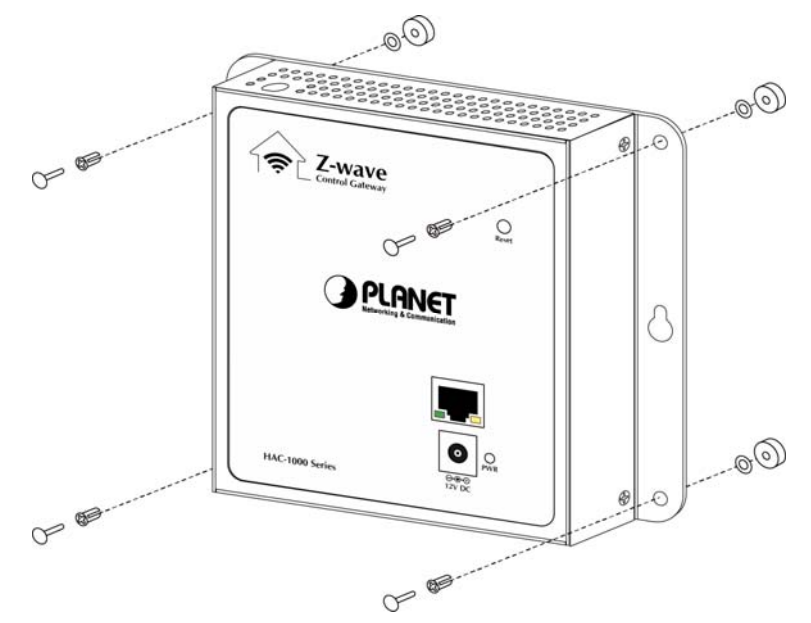

#### C. Ethernet Connection

There is a LAN port on the HAC-1000. Please connect to your router/switch.

# 2.3 Initial Utility Installation

This chapter shows how to use utility to find the IP of your control gateway. The gateway is with the default settings. However, to help you find the network gateway quickly, the windows utility PLANET Smart Discovery can search control gateway in the network that can help you to configure some basic settings before you start advanced management.

Step 1: Please download the search tool from PLANET Download Center:

| Date       | Version | Description | Download |
|------------|---------|-------------|----------|
| 2015-03-06 | 1.0     | Search Tool | ي ا      |

Step 2: Unzip the file and run the program "SmartDiscoveryLite".

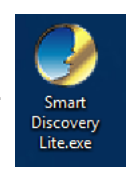

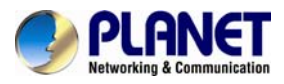

Step 3: The window below will show the network information of control gateway.

| 9             | PLANET Smart I     | Discovery Lite  |                |                   |             |               |               |             |                                      |
|---------------|--------------------|-----------------|----------------|-------------------|-------------|---------------|---------------|-------------|--------------------------------------|
| Fil           | File Option Help   |                 |                |                   |             |               |               |             |                                      |
|               |                    |                 | <b>U</b> Refre | sh                | 🖹 Exit      |               |               | 9           | PLANET<br>Networking & Communication |
|               | MAC Address        | Device Name     | Version        | DevicelP          | NewPassword | IP Address    | NetMask       | Gateway     | Description                          |
| 1             | A8-F7-E0-C0-13-97  | HAC-1000        | 0.3.2          | 192.168.0.253     |             | 192.168.0.253 | 255.255.255.0 | 192.168.0.1 | HAC-1000                             |
|               |                    |                 |                |                   |             |               |               |             |                                      |
|               |                    |                 |                |                   |             |               |               |             |                                      |
| Update Device |                    |                 |                |                   |             |               |               |             |                                      |
| De            | vice : HAC-1000 (4 | \8-F7-E0-C0-13- | -97) Get I     | Device Informatic | on done.    |               |               |             |                                      |

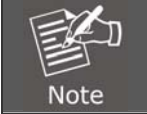

Before searching the IP, please make sure your PC is in the same IP segment as control gateway.

Step 4: Modify the information in the red box and then click "Update Device".

| ¢ | 🌛 PLA         | IET Smart        | Discovery Lite |            |                   |             |               |               |             |                          | . 🗆 🛛 |
|---|---------------|------------------|----------------|------------|-------------------|-------------|---------------|---------------|-------------|--------------------------|-------|
|   | <u>File O</u> | ion <u>H</u> elp |                |            |                   |             |               |               |             |                          |       |
|   |               |                  |                | U Refre    | sh                | 🖹 Exit      |               |               | 9           | PLAN<br>Networking & Con | JET   |
|   | MAC           | Address          | Device Name    | Version    | DevicelP          | NewPassword | IP Address    | NetMask       | Gateway     | Description              |       |
|   | 1 A8-F        | ·E0-C0-13-97     | / HAC-1000     | 0.3.2      | 192.168.0.253     |             | 192.168.0.253 | 255.255.255.0 | 192.168.0.1 | HAC-1000                 |       |
| L |               |                  |                |            |                   | 1.          |               |               |             |                          |       |
|   |               |                  |                |            |                   |             |               |               |             |                          |       |
|   |               |                  |                |            |                   |             |               |               |             |                          |       |
|   |               |                  |                |            |                   |             |               |               |             |                          |       |
|   |               |                  |                |            |                   |             |               |               |             |                          |       |
|   |               |                  |                | 2.         | Update Devic      | e           |               |               |             |                          |       |
|   | Device :      | HAC-1000 (       | A8-F7-E0-C0-13 | -97) Get I | Device Informatio | on done.    |               |               |             |                          | 10    |

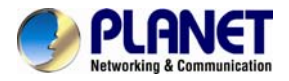

Step 5: Enter the password "admin". After clicking "OK", the information will change.

| Setting info :<br>MAC Address<br>Device Name<br>Version<br>DeviceIP<br>NewPassword<br>IP Address<br>NetMask<br>Gateway<br>Description | :A8-F7-E0-C0-13-97<br>:HAC-1000<br>: 0.3.2<br>: 192.168.0.253<br>: No Change<br>: 192.168.1.163<br>: 255.255.255.0<br>: 192.168.1.254<br>: HAC-1000 |
|----------------------------------------------------------------------------------------------------|----------------------------------------------------------------------------------------------------|
| -                                                                                                    |                                                                                                    |
| *****                                                                                                    |                                                                                                    |
|                                                                                                    |                                                                                                    |
| (                                                                                                    | )K Cancel                                                                                                    |

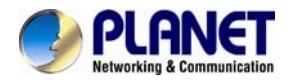

# Chapter 3. Web-based Management

Your control gateway is ready to put you in control of your home. Please take a few minutes to read through this guide to familiarize yourself with the steps required to set up your Z-Wave network and your control gateway.

This chapter provides setup details of the control gateway web-based interface.

# **3.1 Introduction**

Control gateway can be configured with your web browser. Before configuring, please make sure your PC is in the same IP segment as control gateway.

Enter "**admin**" in both the user name and password fields to access interface.

| PLANET                                                             |         |  |  |  |  |  |
|--------------------------------------------------------------------|---------|--|--|--|--|--|
| Authorization Required<br>Please enter your username and password. |         |  |  |  |  |  |
| Username                                                           | admin   |  |  |  |  |  |
| Password                                                           | <b></b> |  |  |  |  |  |
| 🛽 Login 🛛 🕲 Reset                                                  |         |  |  |  |  |  |
| Powered by PLANET / HAC-1000 Uranus 0.5.0                          |         |  |  |  |  |  |

# 3.2 Status

Here you can view the status of control gateway.

| Status -             | System - | Network - | Z-Wave | Logout |
|----------------------|----------|-----------|--------|--------|
| Overview<br>System L | ,<br>_og |           |        |        |

## 3.2.1 Overview

Here you can view the status of control gateway.

|                                                           | System           |                                                 |  |  |  |  |
|-----------------------------------------------------------|------------------|-------------------------------------------------|--|--|--|--|
|                                                           | Model            | PLANET HAC-1000 Home Automation Control Gateway |  |  |  |  |
| The current System information of                         | Firmware Version | HAC-1000 Uranus 0.5.0                           |  |  |  |  |
| control gateway.                                          | Local Time       | Thu Sep 10 10:52:59 2015                        |  |  |  |  |
|                                                           | Uptime           | 0h 46m 47s                                      |  |  |  |  |
|                                                           | Load Average     | 0.27, 0.90, 0.94                                |  |  |  |  |
|                                                           |                  |                                                 |  |  |  |  |
|                                                           |                  |                                                 |  |  |  |  |
|                                                           | Memory           |                                                 |  |  |  |  |
| The current <b>Memory</b> information of control gateway. | Total Available  | 13928 kB / 61036 kB (22%)                       |  |  |  |  |
|                                                           | Free             | 5116 kB / 61036 kB (8%)                         |  |  |  |  |
|                                                           | Buffered         | 8812 kB / 61036 kB (14%)                        |  |  |  |  |
|                                                           |                  |                                                 |  |  |  |  |

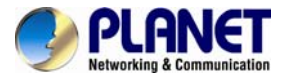

|                                                            | Network            |                                                                                                    |
|------------------------------------------------------------|--------------------|----------------------------------------------------------------------------------------------------|
| The current <b>Network</b> information of control gateway. | IPv4 WAN Status    | <ul> <li>Type: static</li> <li>br. Address: 192.168.1.162</li> <li>Ian Netmask: 255.255.255.0</li> <li>Gateway: 192.168.1.254</li> <li>DNS 1: 168.95.1.1</li> <li>DNS 2: 88.8.8</li> <li>Connected: 0h 50m 21s</li> </ul> |
|                                                            | IPv6 WAN Status    | Not connected                                                                                                    |
|                                                            | Active Connections | 162 / 16384 (0%)                                                                                                    |

## 3.2.2 System Log

This section provides the system log of recorded files.

#### System Log

| Thu Sep 10 10:04:05 2015 kern.info kernel: [ | 0.090000] Initializing cgroup subsys net_cls                                                          |
|----------------------------------------------|----------------------------------------------------------------------------------------------------|
| Thu Sep 10 10:04:05 2015 kern.info kernel: [ | 0.090000] Initializing cgroup subsys blkio                                                            |
| Thu Sep 10 10:04:05 2015 kern.info kernel: [ | 0.100000] Initializing cgroup subsys net_prio                                                         |
| Thu Sep 10 10:04:05 2015 kern.info kernel: [ | 0.100000] Performance counters: mips/24K PMU enabled, 2 32-bit counters available to each CPU, irq 13 |
| Thu Sep 10 10:04:05 2015 kern.info kernel: [ | 0.110000] NET: Registered protocol family 16                                                          |
|                                              |                                                                                                    |

# 3.3 System Configuration

This chapter will cover the configuration of Administration, Time Synchronization, Firmware Update and Reboot.

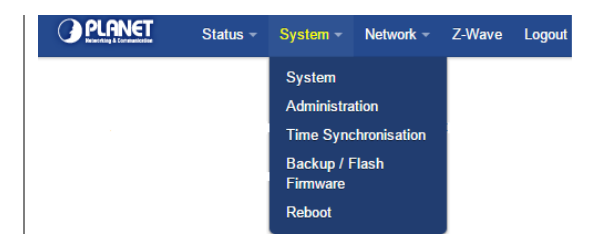

## 3.3.1 System

Here you can configure the basic aspects of your device like its time zone and language.

Changing the administrator password for

| System Prope     | rties      |                         |                   |
|------------------|------------|-------------------------|-------------------|
| General Settings | Logging    | Language and Style      |                   |
| Lo               | ocal Time  | Fri Aug 7 14:24:50 2015 | Sync with browser |
| F                | lostname   | HAC-1000                |                   |
| 1                | limezone ( | Asia/Taipei             | ¥                 |

## 3.3.2 Administration

accessing the device

| Router Password<br>Changes the administrator password for accessing the device |
|--------------------------------------------------------------------------------|
| Password 🦉                                                                     |
| Confirmation 🦉                                                                 |
|                                                                                |

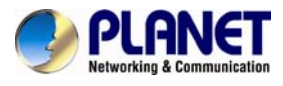

# 3.3.3 Time Synchronization

Synchronizing the system time.

| Time Synchronisation<br>Synchronizes the system time |                          |  |  |  |
|------------------------------------------------------|--------------------------|--|--|--|
| General                                              |                          |  |  |  |
| Current system time                                  | Thu Sep 10 11:11:14 2015 |  |  |  |
| Update interval (in seconds)                         | 600                      |  |  |  |
| Count of time measurements                           | empty = infinite         |  |  |  |
|                                                      |                          |  |  |  |

# 3.3.4 Backup/Flash Firmware

| Parameters       | Description                                                                                                    |
|------------------|----------------------------------------------------------------------------------------------------|
| Backup           | To have a backup of all of the parameters, click this button. If<br>necessary, it will then be possible to return to the previous settings if<br>settings are changed and there is unexpected behavior.<br>Click "Generate archive" to download a tar archive of the current<br>configuration files.<br>To reset the firmware to its initial state, click "Perform reset" (only<br>possible with squashfs images). |
| Reset to default | Clicking the <b>Perform reset</b> button will reset gateway's parameters to the factory settings (including the IP address).                                                                                                    |
| Recovery         | To restore configuration files, you can upload a previously generated backup archive here.                                                                                                    |
| Upgrade Firmware | Click "Browse" to select the OpenWrt compatible firmware image,<br>and click "Flash image" to upload a new firmware.                                                                                                    |

# 3.3.5 Reboot

Reboot the control gateway.

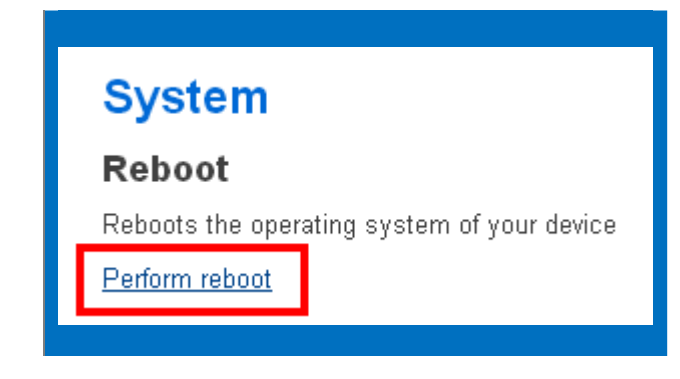

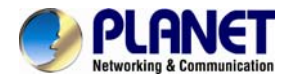

# **3.4 Network Configuration**

Use this menu to configure the network to connect the device.

There are three connection types:

- Static Address (Leased Line User)
- DHCP Client IP Address (Cable Modem User)
- ۵ PPPoE (ADSL Dial-up User)

Step 1. Connect the Ethernet cable to your control gateway and to a network port on your internet router.

Step 2. Connect your computer to the same internet router with control gateway.

Step 3. Run Planet Smart Discovery Utility to find the IP of control gateway.

Step 4. Start the web browser on the computer and type the IP address you search from Planet Smart Discovery Utility of the control gateway.

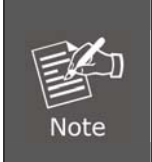

Even though the control gateway cannot be found, you can still connect your computer straight to the HAC-1000. And set the same IP segment with control gateway in TCP/IP of your computer. Then use default IP of control gateway: "http://192.168.0.253" to access the web UI of control gateway.

## 3.4.1 Static Address

On this page, you can configure the network interfaces.

| Parameters                | Description                                                                                                    |
|---------------------------|----------------------------------------------------------------------------------------------------|
| IPv4 address              | This address is a unique number that identifies a computer or device<br>on the WAN or LAN. These numbers are usually shown in groups<br>separated by periods, for example. 192.168.0.200.                                                                                                    |
| IPv4 netmask              | Subnets allow network traffic between hosts to be separated based<br>on the network's configuration. In IP networking, traffic takes the form<br>of packets. IP subnets advance network security and performance to<br>some level by organizing hosts into logical groups. Subnet masks<br>contain four bytes and usually appear in the same "dotted decimal"<br>data. For example, a very common subnet mask in its binary<br>demonstration 1111111 1111111 1111111 00000000 will usually be<br>shown in the corresponding, more readable form as 255.255.255.0. |
| IPv4 gateway              | A gateway is a piece of software or hardware that passes information<br>between networks. You'll see this term most often when you either<br>log in to an Internet site or when you're transient email between<br>different servers.                                                                                                    |
| IPv4 broadcast            | Broadcast address, if leave blank, the system will automatically calculate.                                                                                                    |
| Use custom DNS<br>servers | When you send email or position a browser to an Internet domain<br>such as xxxxx.com, the domain name system translates the names<br>into IP addresses. The term refers to two things: the conventions for<br>naming hosts and the way the names are control across the Internet.                                                                                                    |

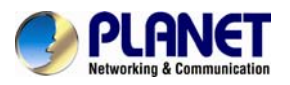

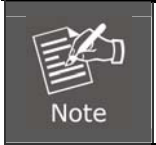

We suggest to use Static IP for HAC-1000 due to control pad need to set the IP of HAC-1000. If IP of HAC-1000 be changed, control pad can not connect with HAC-1000.

# 3.4.2 DHCP Client

If you choose this connection type, please make sure your IP won't be changed.

When a DHCP server is installed on the network to issue IP address assignment. With this setting, the IP address is assigned automatically.

| Protocol                                 | DHCP client |
|------------------------------------------|-------------|
| Hostname to send when<br>requesting DHCP | HAC-1000    |
|                                          |             |

# 3.4.3 PPPoE

PPPoE stands for Point to Point Protocol over Ethernet

A standard that builds on Ethernet and Point-to-Point network protocol, it allows Internet Camera to connect to Internet with xDSL or cable connection. It can dial up your ISP and get a dynamic IP address. For more PPPoE and Internet configuration, please consult your ISP.

It can directly connect to the xDSL; however, it should be set up in a LAN environment to program the PPPoE information first, and then connect to the xDSL modem. Power it on again to enable the device to dial on to the ISP for connecting to the WAN through the xDSL modem.

| Protocol            | PPP0E T                             |   |
|---------------------|-------------------------------------|---|
| PAP/CHAP username   | test                                | ) |
| PAP/CHAP password   | ••••                                | 2 |
| Access Concentrator | auto autotautodetect                |   |
| Service Name        | auto auto Leave empty to autodetect |   |
|                     |                                     |   |

Enter the **Username** for the connection. Enter the **Password** for the connection.

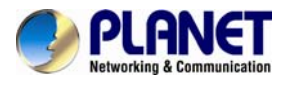

# Chapter 4. Z-Wave Setting

Control gateway has three platforms available -- Web platform, iOS/Android platform and control pad platform. There is a menu of items like Room, Device, Camera, Scene, etc. where you can select to get the function you want done by clicking on the item.

| PLANET St                | atus <del>-</del> System - | - Network -                                                                                                    | Zwave Logout                                                                                                    |                                                                                                    |                                                                                            |                                                 |          |                                      |                               |
|--------------------------|----------------------------|----------------------------------------------------------------------------------------------------|----------------------------------------------------------------------------------------------------|----------------------------------------------------------------------------------------------------|--------------------------------------------------------------------------------------------|-------------------------------------------------|----------|--------------------------------------|-------------------------------|
|                          | ŕ                          |                                                                                                    | , , , , , , , , , , , , , , , , , , ,                                                                                                    |                                                                                                    |                                                                                            | Select La                                       | inguages |                                      |                               |
| PLAN<br>Networking & Con | Lo<br>NET<br>nmunication   | ogs of Z-Wa                                                                                                    | ave ← 下午<br>com<br>下午<br>acti<br>下午<br>rem                                                                                                    | 4:33:08 Add De<br>pleted success<br>4:33:26 Remov<br>on.<br>4:33:49 Remov<br>oved successfu                                                                             | avice: Command<br>fully in device M<br>e Device: Waiti<br>e Device: Devic<br>Ily.          | d has<br>No.22.<br>ng for a user<br>ce No.22 is |          | English<br>MAC of HA<br>AC ID: A8F7E | •<br><b>C-1000</b><br>0C01397 |
| Home                     | Room                       | Device                                                                                                    | Camera                                                                                                    | Scene                                                                                                    | Trigger                                                                                    | Schedule                                        | Z-Wave   | Report                               |                               |
| <b>↓</b> Opt             | ions of Z-W                | Velcome to Cc<br>Click above me<br>Click 'Room' to<br>Click 'Device' t<br>Click 'Camera'<br>Click 'Scene' to<br>Click 'Schedul<br>Click 'Schedul<br>Click 'Report' t | ontrol Gatewa<br>enu to start the<br>o create or mar<br>to control your of<br>to view your ca<br>o set scenes to<br>to control your<br>to control your<br>to view logs or<br>to view chart of | y System.<br>operation:<br>hage your room<br>devices by class<br>amera list.<br>control your de<br>devices when s<br>ur devices in s<br>topology, inclu<br>power meter. | i for devices.<br>isification.<br>evices.<br>sensor is alarm<br>chedule.<br>de and exclude | /bypass/normal<br>e device.                     |          |                                      |                               |
| Parameters               | Descri                     | iption                                                                                                    |                                                                                                    |                                                                                                    |                                                                                            |                                                 |          |                                      |                               |
| Logs of Z-Wave           | The Z-<br>display          | wave se<br>ved at the                                                                                                    | nsor info<br>e top of t                                                                                                    | rmation is                                                                                                    | s shown<br>w.                                                                              | here. The                                       | date ar  | id time ai                           | e                             |
| Select Languages         | The co<br>their la         | ontrol gat                                                                                                    | eway su<br>here.                                                                                                    | pports m                                                                                                    | ulti-langu                                                                                 | lages. Us                                       | ers can  | choose                               |                               |

# 4.1 Rooms

The Rooms tab is designed for adding rooms and sections, i.e. single rooms, room groups, floors, or any user-defined locations. To add a section, first enter its name and click Add. The new section will be created and its name will be displayed on the left-hand side of the list. After the new section has been created, a new room within the section may be created. To do so, the room name must be entered, the desired section chosen, and the"Add" button clicked.

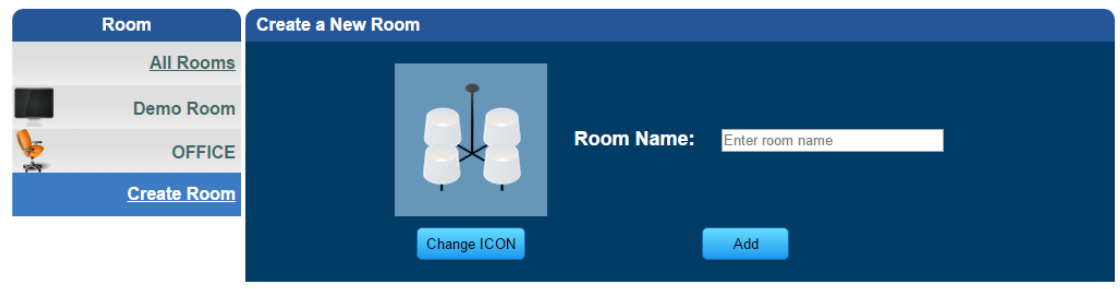

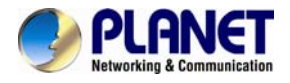

# 4.2 Inclusion of Z-Wave Device

The Devices tab enables you to manage devices included in the Home Automation System. Devices are plane system compatible sensors, IP cameras and door phone devices. To add a Z-Wave device, click Add. Once the system sets itself into learning mode, perform the tasks described in the manuals (see Appendix A and B).

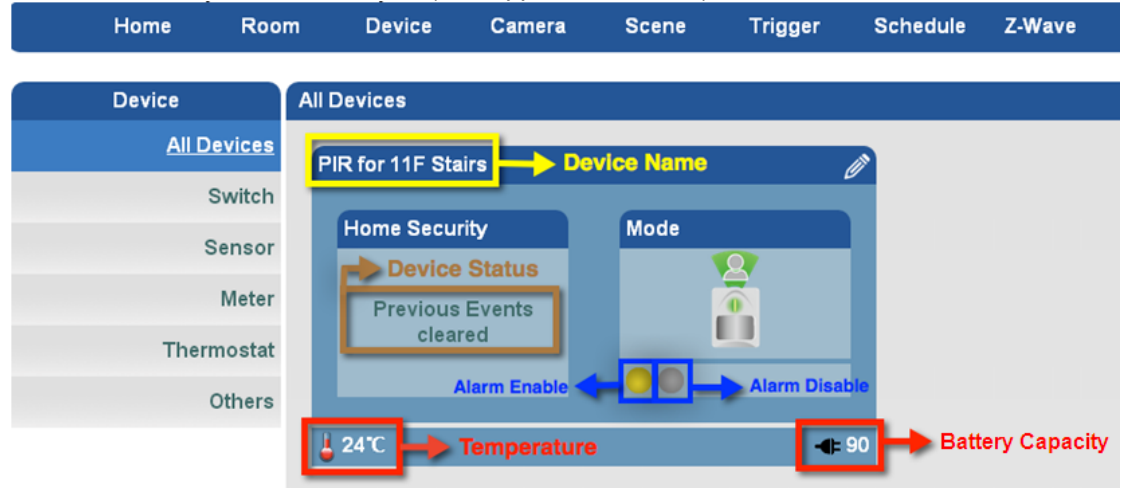

You can control your devices by classification, based on the **HZS-100 Wall-mount Motion Sensor** to explain the application.

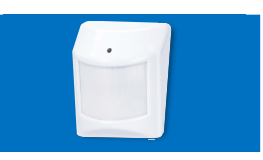

| Modify Device                                                                                             |
|----------------------------------------------------------------------------------------------------|
| Product Name: HZS-100 Wall-mount Motion Sensor<br>Device Name: PIR Sensor in 11F<br>Room Name: 10F Office |
| Alarm Icon Change ICON                                                                                    |
| Configuration                                                                                             |
| Group                                                                                                    |
| Detect And Remove Save Cancel                                                                             |

 Parameters
 Description

 Image: Configuration

 This parameter can be configured with the value of 1 through 255. Where 1 means it will not be triggered within 1 minute again. Default is for 3 minutes.
 Temperature Unit has Celsius and Fahrenheit.

 Off/Idle Delay: 3 minutes

 Temperature Unit: Celsius T

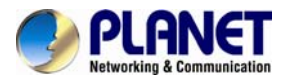

| Parameters          | Description                                                                          |
|---------------------|--------------------------------------------------------------------------------------|
| Group               | Here different Z-Wave devices in a group can be connected.                           |
| Detect And Remove   | Z-Wave device without battery can use this button to check<br>the status of devices. |
| Delect And Kelliove | When Z-Wave device is dead, use this button to remove forcibly.                      |

# 4.3 Inclusion of IP Camera

To add a new IP camera, click Add. A new window will pop up, in which all camera configuration options will be available. After completing the camera configuration, click Save on the top of the screen.

| Camera Camera List |                          |               |                        |          |
|--------------------|--------------------------|---------------|------------------------|----------|
| Camera Setting     |                          |               |                        | 1/1      |
|                    | Name                     | IP            | Cloud Connection       |          |
|                    | ICA-W7100-10F LAB        | 192.168.1.111 | Connected Disconnected | ØX       |
|                    | ICA-W7100 10F Office     | 192.168.1.114 | Connected Disconnected | ØX       |
| ADD EDIT DELETE    | HDP-1100PT 11F Demo_Room | 192.168.1.164 | Connected Disconnected | ØX       |
|                    | ICA-W1200 10F Office     | 192.168.1.124 | Connected Disconnected | <u> </u> |
|                    |                          |               |                        | +        |

| Parameters      | Description                                                                          |  |
|-----------------|--------------------------------------------------------------------------------------|--|
| Camera Name     | Set up name of IP Camera                                                             |  |
| Camera IP       | IP address of IP Camera                                                              |  |
| Camera Port     | Set up web page connecting port and video transmitting port                          |  |
| Camera URL      | RTSP CGI command<br>ICA-W7100: /cgi-bin/snapshot?channel=0<br>HDP-1100PT: /image.cgi |  |
| MJPEG URL       | MJPEG CGI command                                                                    |  |
| Camera Account  | User name of IP camera                                                               |  |
| Camera Password | Password of IP camera                                                                |  |

You can create and modify your camera list, based on the <u>HDP-1100PT</u> 720p SIP Door Phone with PoE to explain the application.

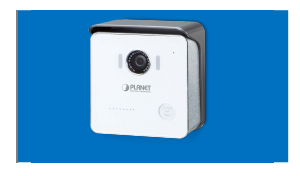

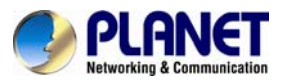

| Camera         | Camera Modify                       |  |
|----------------|-------------------------------------|--|
| Camera Setting |                                     |  |
|                | Camera Name: Door Phone             |  |
|                | Camera lp: 192.168.1.169            |  |
|                | Camera Port: 80                     |  |
|                | Camera Url: <mark>/image.cgi</mark> |  |
|                | Mjpg Urt:                           |  |
|                | Camera Account admin                |  |
|                | Camera Password:                    |  |
|                | OK Cancel                           |  |

You can create and modify your camera list, based on the <u>ICA-W7100</u> 720p Wireless IR PT IP Camera to explain the application.

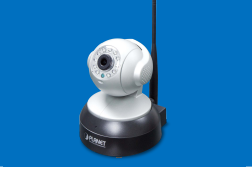

| Camera         | Camera Modify                      |
|----------------|------------------------------------|
| Camera Setting |                                    |
|                | Camera Name: ICA-W7100-10F LAB     |
|                | Camera Ip: 192.168.1.111           |
|                | Camera port: 80                    |
|                | Sub Url: /cgi-bin/snapshot?channel |
|                | Mjpg Url:                          |
|                | Camera Account: admin              |
|                | Camera Password:                   |
|                | Ok Cancel                          |

# 4.4 Scenes

The Scenes tab lets the user create a scene by entering a scene name.

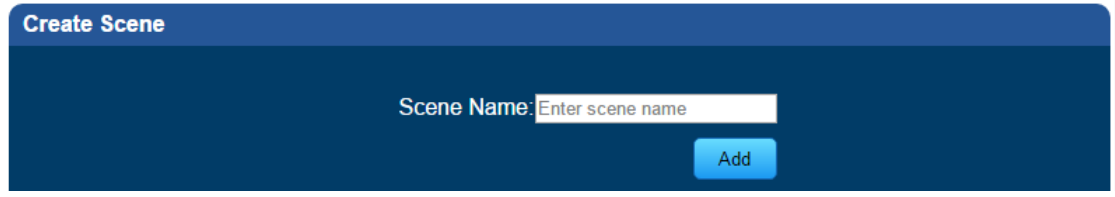

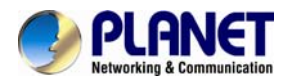

To open the new scene window, click Add. The new scene must be named and assigned to certain room for easier configuration after general parameters have been set.

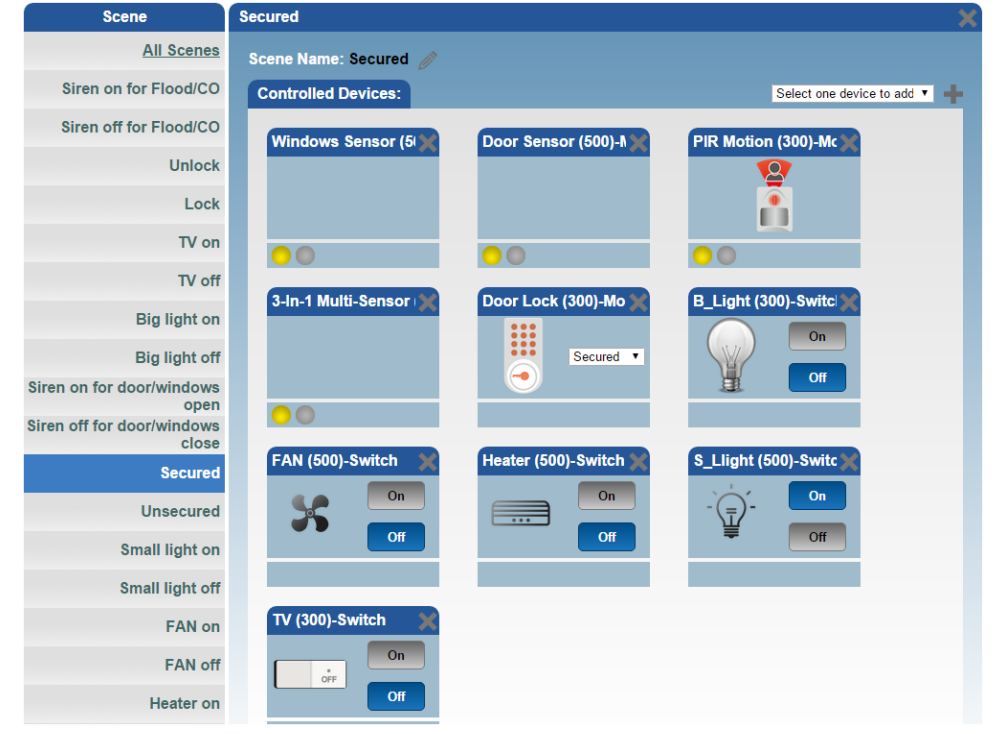

A Scene is a group of commands sent to user defined group of devices.

| Scene                            | Click buttons to run the scene: |                                                                                                    |              |               |  |  |
|----------------------------------|---------------------------------|----------------------------------------------------------------------------------------------------|--------------|---------------|--|--|
| All Scenes                       | Siren on for Flood/C            | Siren off for Flood/C                                                                                                    | Unlock       | Lock          |  |  |
| Siren on for Flood/CO            | TTATE .                         | and the second second se | - IIII       | - TETE        |  |  |
| Siren off for Flood/CO           |                                 |                                                                                                    |              |               |  |  |
| Unlock                           |                                 |                                                                                                    |              |               |  |  |
| Lock                             | TV on                           | TV off                                                                                                    | Big light on | Big light off |  |  |
| TV on                            |                                 | Run                                                                                                    |              | Run           |  |  |
| TV off                           |                                 |                                                                                                    |              |               |  |  |
| Big light on                     | Siren on for door/wir           | Siren off for door/wit                                                                                                    | Secured      | Unsecured     |  |  |
| Big light off                    |                                 |                                                                                                    |              |               |  |  |
| Siren on for door/windows open   |                                 | Run                                                                                                    | Run          | Run           |  |  |
| Siren off for door/windows close |                                 |                                                                                                    |              |               |  |  |
| Secured                          | Small light on                  | Small light off                                                                                                    | FAN on       | FAN off       |  |  |
| Unsecured                        | Run                             |                                                                                                    | Run          | Run           |  |  |
| Small light on                   |                                 |                                                                                                    |              |               |  |  |

You can set scenes to control your devices. Please refer to Appendix A or B to set the scene.

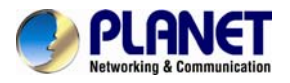

# 4.5 Trigger

The Trigger tab lets the user create a trigger by entering its name, and then select a device, a mode and a scene.

| Create Trigger |                             |
|----------------|-----------------------------|
|                |                             |
|                | Irigger: Enter trigger name |
|                | Device: Select a sensor 🔹   |
|                | Mode: Select mode           |
|                | Scene: Select scene         |
|                |                             |
|                | Optional show               |
|                |                             |
|                |                             |
|                |                             |

You can create a trigger when your device is selected, and set the mode and scene to "alarm" and "heater on". Please refer to Appendix A or B to set the Trigger.

| Trigger            | PIR for Small LAB 🗙                                   |
|--------------------|-------------------------------------------------------|
| PIR for Small LAB  |                                                       |
| PIR for Big LAB    | Trigger: PIR for Small LAB Device: PIR for 11F Stairs |
| Automatic Door     | Mode: Alarm 🔻                                         |
| PIR for 11F Stairs | Scene: Heater ON                                      |
| Create Trigger     | Optional hide                                         |
|                    | After <mark>5</mark> / Seconds to run Heater OFF 🔻    |
|                    | Save and send alarm notification: 🔽                   |
|                    | Active: 🔽                                             |
|                    | Test Modify                                           |

# 4.6 Schedule

Using Schedule programs, you can easily program the devices' schedule for the entire week. Create Schedule

| Schedule Name: Enter schedule name            |
|-----------------------------------------------|
| 🗹 Every Week Select weekday 🔻 Hour 🔻 Minute 🔻 |
| Every Day Hour 🔻 Minute 💌                     |
| Delay <mark>e.g. 5</mark> / Seconds           |
| Scene: Select a scene 🔹                       |
| Save                                          |

You can control your devices according to schedule. Please refer to Appendix C to set the schedule.

| Schedule        | Big Light ON X                                                                                                  |
|-----------------|----------------------------------------------------------------------------------------------------|
| Big Light ON    |                                                                                                    |
| Green FAN ON    | Schedule Name: Big Light ON                                                                                     |
|                 | V Every Week Sunday 🔹 12 🔹 0 🔹                                                                                  |
| Green FAN OFF   | Every Day Hour 🔨 Minute 🔹                                                                                       |
| Big Light OFF   | Scene: Big Light ON                                                                                             |
|                 | Active: 🔽                                                                                                    |
| Create Schedule | Modify                                                                                                    |
|                 | in the second second second second second second second second second second second second second second second |

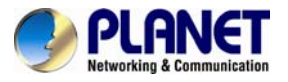

# 4.7 Z-Wave

You can view logs, topology and included/excluded devices. **Z-Wave Logs** 

| -0 | ys                   |                             |            |         |                        |            |            |       |
|----|----------------------|-----------------------------|------------|---------|------------------------|------------|------------|-------|
|    | Z-Wave               | Logs                        |            |         |                        |            |            |       |
|    | Z-Wave Alarm Log     | g 🥐 1/5                     |            |         |                        |            |            |       |
| ×  | Topology             | Time                        | Location   | Node ID | Node Name              | Event Type | Alarm Type | Alarm |
| P  | Device Configuration | Fri Aug 7 17:56:41 CST 2015 | Small LAB  | 4       | PIR for Small LAB(300) | Alarm      | 0x7        | 0:    |
| Ĭ  | Door Lock Security   | Fri Aug 7 17:49:29 CST 2015 | Small LAB  | 4       | PIR for Small LAB(300) | Alarm      | 0x7        | 0;    |
|    | ,                    | Fri Aug 7 17:48:07 CST 2015 | Small LAB  | 4       | PIR for Small LAB(300) | Alarm      | 0x7        | 0;    |
|    | Version Information  | Fri Aug 7 17:44:31 CST 2015 | Small LAB  | 4       | PIR for Small LAB(300) | Alarm      | 0x7        | 0;    |
|    |                      | Fri Aug 7 17:36:40 CST 2015 | 11F Stairs | 2       | PIR for 11F Stairs     | Alarm      | 0x7        | 0;    |
|    |                      | Fri Aug 7 17:17:26 CST 2015 | Small LAB  | 4       | PIR for Small LAB(300) | Alarm      | 0x7        | 0;    |
|    |                      | Fri Aug 7 17:15:00 CST 2015 | Small LAB  | 4       | PIR for Small LAB(300) | Alarm      | 0x7        | 0:    |
|    |                      | Fri Aug 7 17:09:20 CST 2015 | Small LAB  | 4       | PIR for Small LAB(300) | Alarm      | 0x7        | 0;    |
|    |                      | Frl Aug 7 17:05:17 CST 2015 | Small LAB  | 4       | PIR for Small LAB(300) | Alarm      | 0x7        | 0;    |
|    |                      | Fri Aug 7 17:01:59 CST 2015 | Small LAB  | 4       | PIR for Small LAB(300) | Alarm      | 0x7        | 0:    |
|    |                      | ZWAVE Reset                 |            |         |                        |            |            |       |

## **Topology of Z-Wave devices**

This tab gives an overview of the network status and the availability of each device.

Green block means connected. Gray block means disconnected.

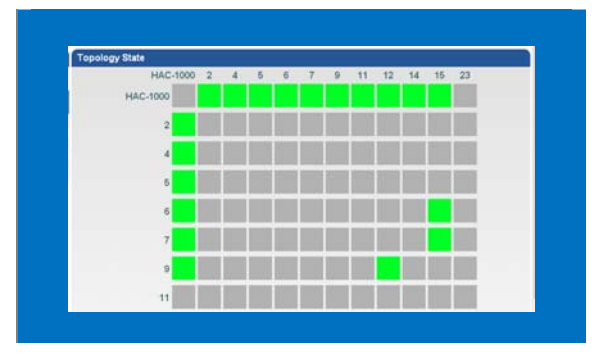

Z-Wave uses a source-routed mesh network topology and has one or more master controllers that control routing and security. Devices communicate using intermediate nodes to actively route around household obstacles or radio dead spots. A message from Device A to Device C can be successfully delivered even if the two nodes are not within range, provided that a third node B can communicate with Nodes A and C. If the preferred route is unavailable, the message originator will attempt other routes until a path is found to the "C" node. Therefore a Z-Wave network can span much farther than the radio range of a single unit.

However, with several of these hops a delay may be introduced between the control command and the desired result. In order for Z-Wave units to be able to route messages, they cannot be in sleep mode. Therefore, it is not practical for a routing device to be battery-operated. Most battery-operated devices are not designed as repeater units, but as simple control devices.

## Included/Excluded Device

Note

Z-Wave devices require a separate command and physical confirmation from the device itself (usually a button press) in order to be reset (or "excluded") and removed from a controller (HA control gateway).

|   | Settings             | Device configuration                               |
|---|----------------------|----------------------------------------------------|
|   | Z-Wave Alarm Log     | Include New Device Exclude Device Cancel Operation |
| Å | Topology             |                                                    |
|   | Device Configuration |                                                    |
| • | Door Lock Security   |                                                    |
|   | Version Information  |                                                    |

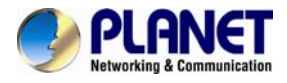

#### Removing a Device Already Connected

Your Hub will enter exclude mode automatically when you remove a Z-Wave device from the Things page. This means you can delete the device from there as you normally would, just be sure to execute the required button press or exclusion process as outlined by the device's user auide.

| Noto |
|------|

In order to exclude a Z-Wave device, you must have the physical device with you and be within range of the SmartThings Hub.

#### **Door Lock Setting**

This section allows operating door locks.

|   | Settings             |
|---|----------------------|
|   | Z-Wave Alarm Log     |
| Å | Topology             |
|   | Device Configuration |
| • | Door Lock Security   |
|   | Version Information  |

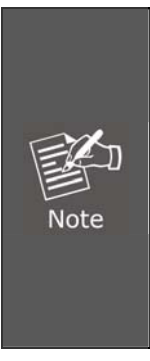

Z-Wave locks give homeowners the ability to remotely manage access to their homes via most web-enabled computers or cell phones. With these locks homeowners can also receive text or email alerts when someone enters their home. Z-Wave locks can send emails and text messages so you know who is home, and it allows you to confirm the status of your system from anywhere. As long as you have a web-enabled cell phone or computer, Z-Wave locks let you stay in touch and in control.

Z-Wave locks allows you to grant entry to your door remotely from your cell phone or computer, assign and manage a personal code for each user, and give every family member a code they can remember.

#### **Version Information**

This information shows the software version in the device.

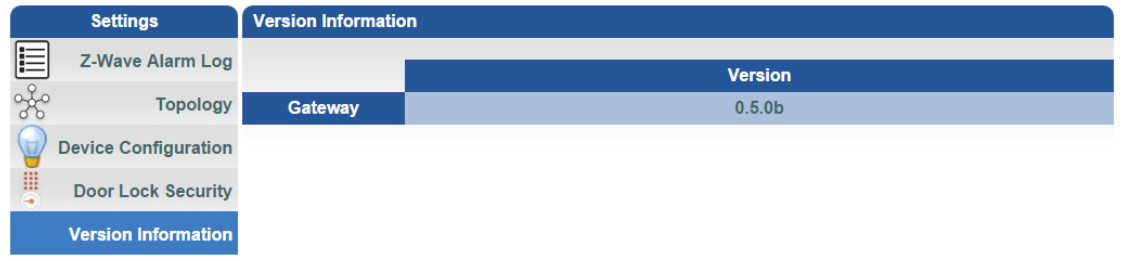

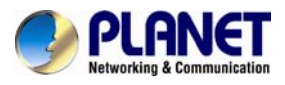

# Appendix A: Configuring Z-Wave Device via Web

Please refer to the following steps to add Z-Wave device via web.

|   | Settings             | Device configuration                               |  |
|---|----------------------|----------------------------------------------------|--|
|   | Z-Wave Alarm Log     | Include New Device Exclude Device Cancel Operation |  |
| Å | Topology             |                                                    |  |
| T | Device Configuration |                                                    |  |
| • | Door Lock Security   |                                                    |  |
|   | Version Information  |                                                    |  |

Step 1. Include a Z-Wave device via web.

- a) Go to "Z-Wave" and click "Device Configuration".
- b) Click" Include New Device" and the screen will appear with "Add Device: Waiting for a user action."
- c) Press the program switch button on the Z-Wave device to connect.

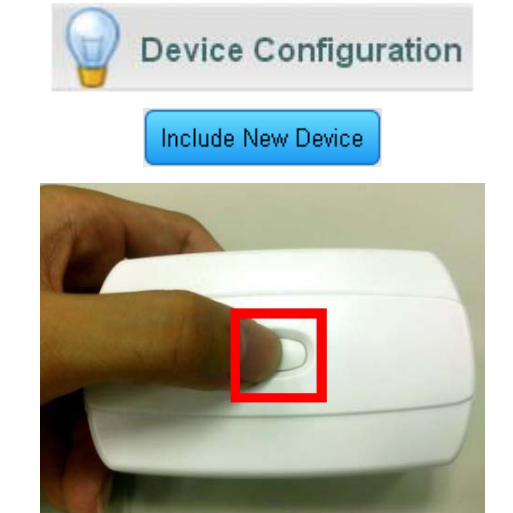

d) If your device has successfully been added, it will show "Add Device: Command has been completed successfully".

| Device configuration |                   |                        |               |
|----------------------|-------------------|------------------------|---------------|
| Include              | New Device Exclu  | de Device Cancel       | Operation     |
|                      |                   |                        |               |
|                      |                   |                        |               |
|                      |                   |                        |               |
| Add Device           | : Command has com | pleted successfully in | device No.14. |
|                      |                   |                        |               |

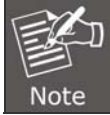

If the device didn't add successfully, please place the device next to the gateway and try again.

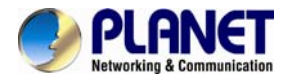

Step 2. Set up the location and room for Z-Wave device via web.

| a. Create rooms in your environi | ment.                                                                              |
|----------------------------------|------------------------------------------------------------------------------------|
| Create a New Room                |                                                                                    |
| Change ICON                      | Room Name: Enter room name                                                         |
| b. Edit device.                  |                                                                                    |
| Modify Device                    |                                                                                    |
| Product N<br>Device N<br>Room N  | ame: HZS-100 Wall-mount Motion Sensor<br>ame: PIR Sensor in 11F<br>ame: 10F Office |
|                                  | Alarm Icon Change ICON                                                             |
| Configuration                    |                                                                                    |
| Group                            |                                                                                    |
| Detect And Remove                | Save                                                                               |
|                                  |                                                                                    |

Step 3. Create a scene via web.

| al olion olouto oc |                              |
|--------------------|------------------------------|
| Create Scene       |                              |
|                    |                              |
|                    | Scene Name: Enter scene name |
|                    | Add                          |

b. Select a device from this scene.

| Big light on               | ×                                                                                                    |
|----------------------------|----------------------------------------------------------------------------------------------------|
| Scene Name: Big light on 🥖 |                                                                                                    |
| Controlled Devices:        | Select one device to add                                                                                                    |
| B_Light (300)-Switcl       | Select one device to add<br>Windows Sensor (500)-Mode<br>Door Sensor (500)-Mode<br>Flood Sensor (300)-Mode<br>CO Detector (500)-Mode<br>CO Detector (300)-Mode<br>Strobe Alarm (300)-Switch<br>Siren and Strobe Alarm (500)-Switch<br>Siren and Strobe Alarm (500)-Mode<br>TV (300)-Switch |

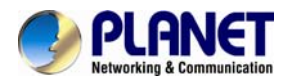

c. Select ON or OFF from this scene.

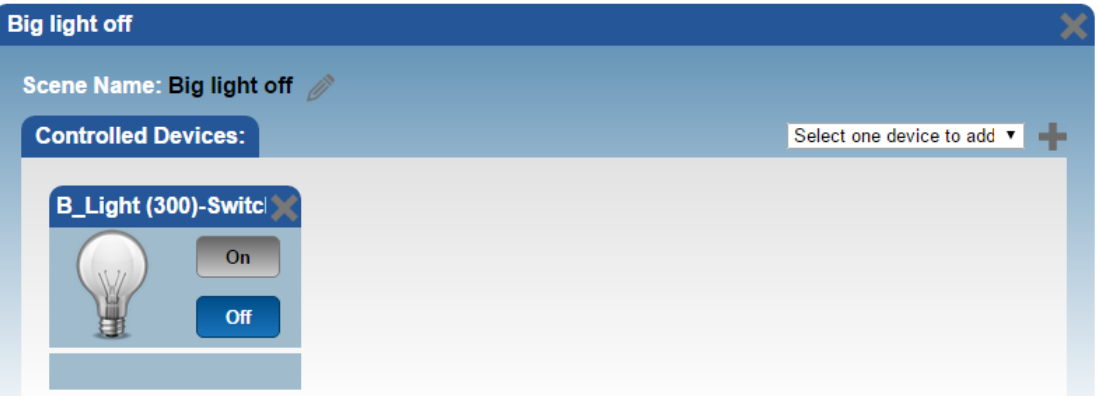

d. You can click "RUN" to run this scene.

| Click buttons to run the | e scene:      |                |           |
|--------------------------|---------------|----------------|-----------|
| Big Light ON             | Big Light OFF | Small Light ON | Heater ON |
|                          |               |                |           |
| Small Light OFF          | Heater OFF    |                |           |
|                          |               |                |           |

#### Step 4. Create trigger via web.

- a. Click "Create a Trigger" and name new trigger.
- b. Select a Z-Wave device for this trigger.
- c. Select when it triggers, it will alarm or bypass.
- d. Select when it triggers, it will run which scene.

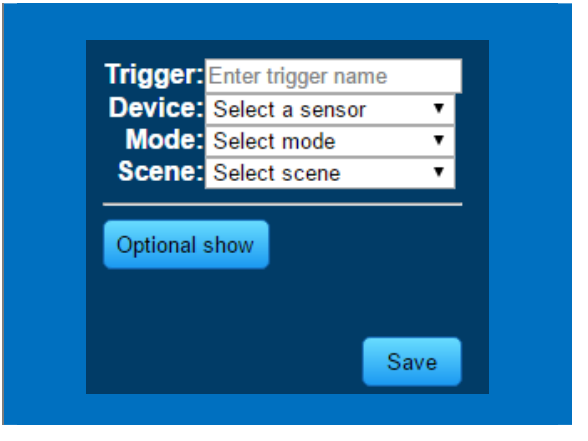

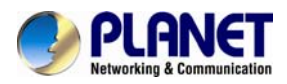

After entering the time selected for the scene to trigger, tick "Save and send alarm notification". Tick "Active" to enable this trigger.

| Trigger        | PIR Motion X                                 |
|----------------|----------------------------------------------|
| PIR Motion     |                                              |
| 3-in-1         | Trigger: PIR Motion Device: PIR Motion (300) |
| Windows        | Mode: Alarm                                  |
| Door           | Optional hide                                |
| CO (500)       | After 5 / Seconds to run Siren off for       |
| CO (300)       | Save and send alarm notification: 🔽          |
| Flood (300)    | Active: 🔽                                    |
| Flood (500)    | Test Modify                                  |
| Create Trigger |                                              |

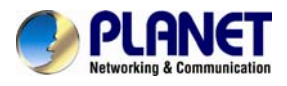

# Appendix B: Configuring Z-Wave via Smart Phone

The HAC-1100 can be used on iOS and Android operating system. Cloud Home can be downloaded at Google Play store or app store.

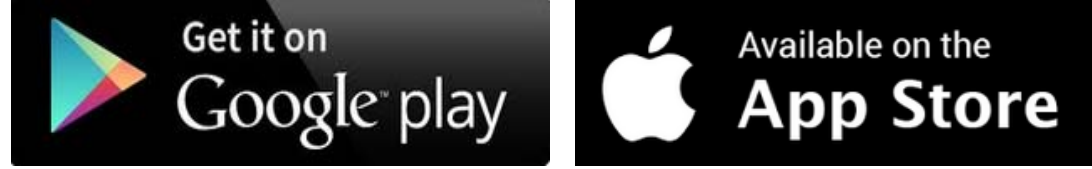

Please refer to the following steps to install Cloud Home app and add Z-Wave device via smart phone.

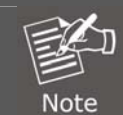

Before using Cloud Home app, please make sure your smart phone and your HAC-1000 are in the same subnet(connected to the same Wi-Fi router) so that you can find gateway.

Step 1. Include a Z-Wave device via smart phone (Android/iOS).

| a. Register a user account. | b. Add a new gateway |
|-----------------------------|----------------------|
|                             | Gateway List         |
|                             | My Gateway List      |
|                             | Share to me List     |
|                             | Add the New Gateway  |
| Account inesc@planet.com    |                      |
| Password •••••              |                      |
| Auto Login                  |                      |
| Login Forgesword            |                      |
|                             |                      |
| Register                    | 5<br>Back            |
|                             |                      |
|                             |                      |
|                             |                      |
|                             |                      |
|                             |                      |

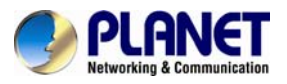

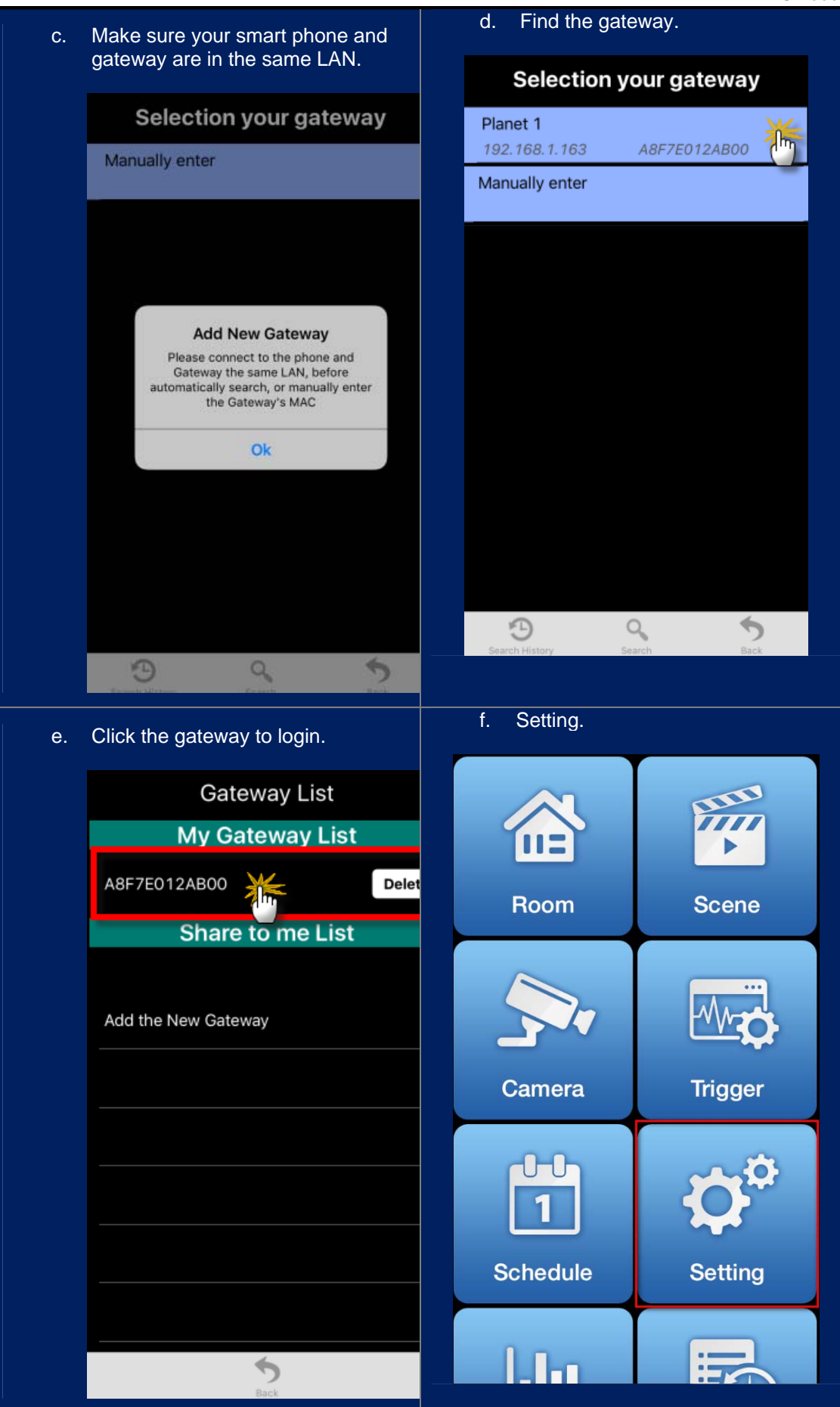

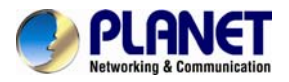

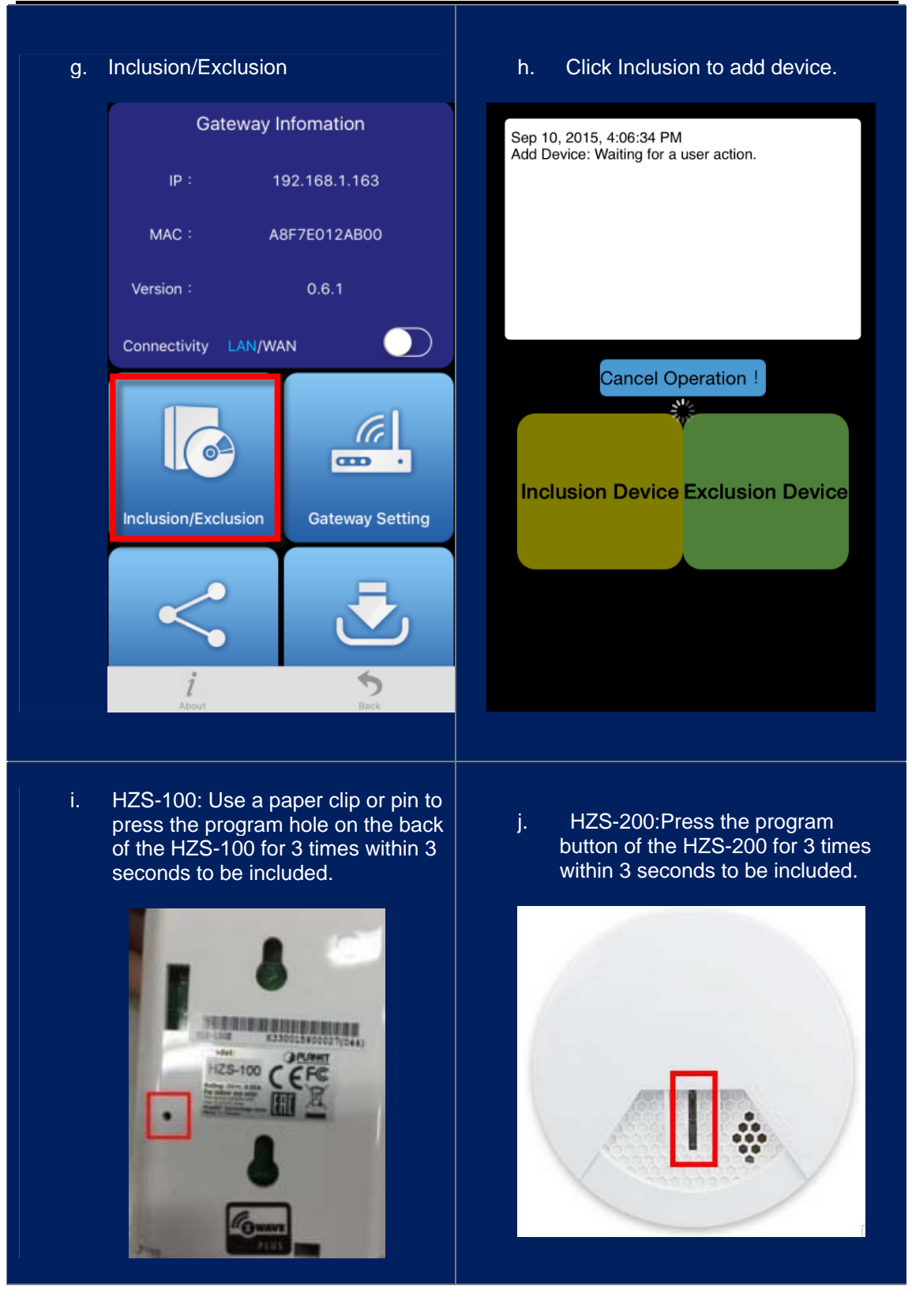

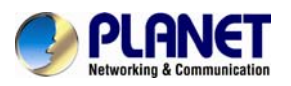

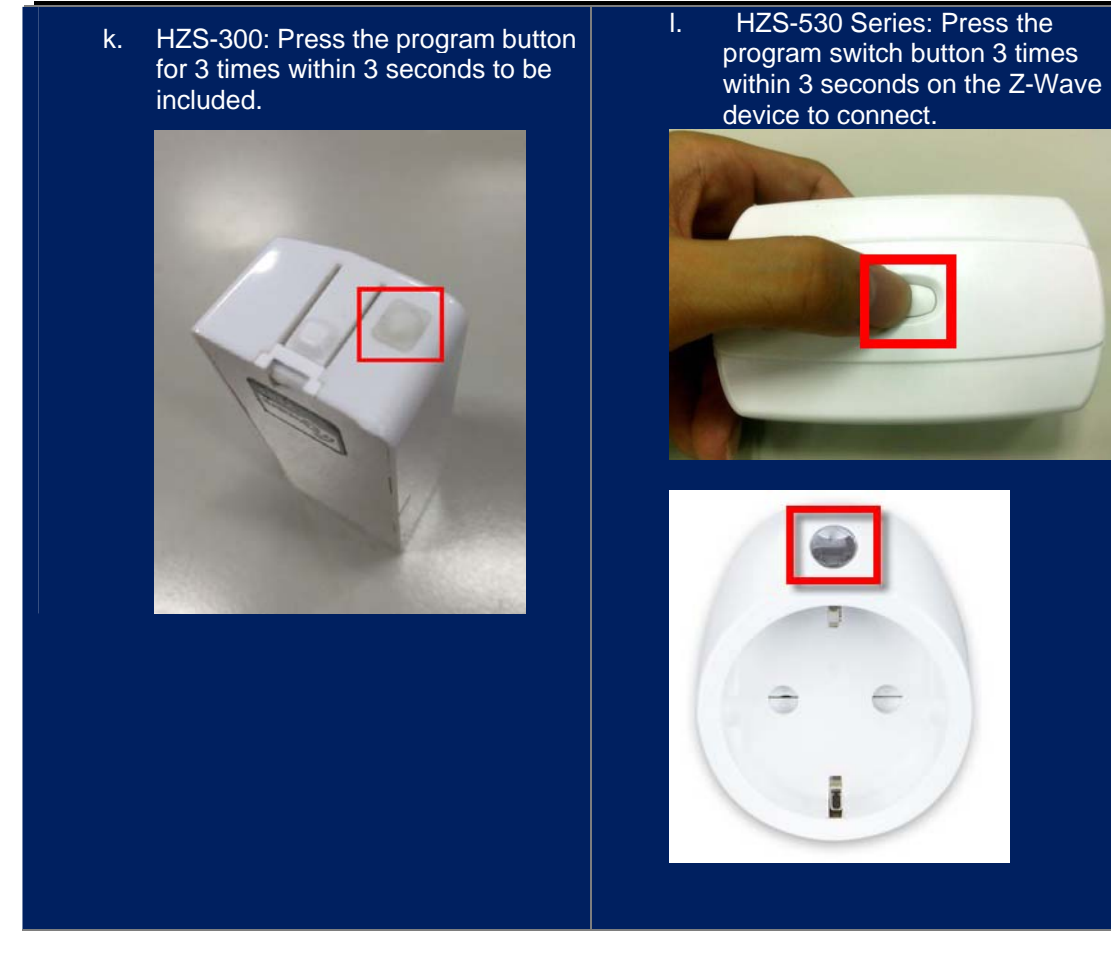

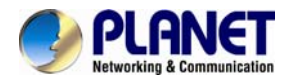

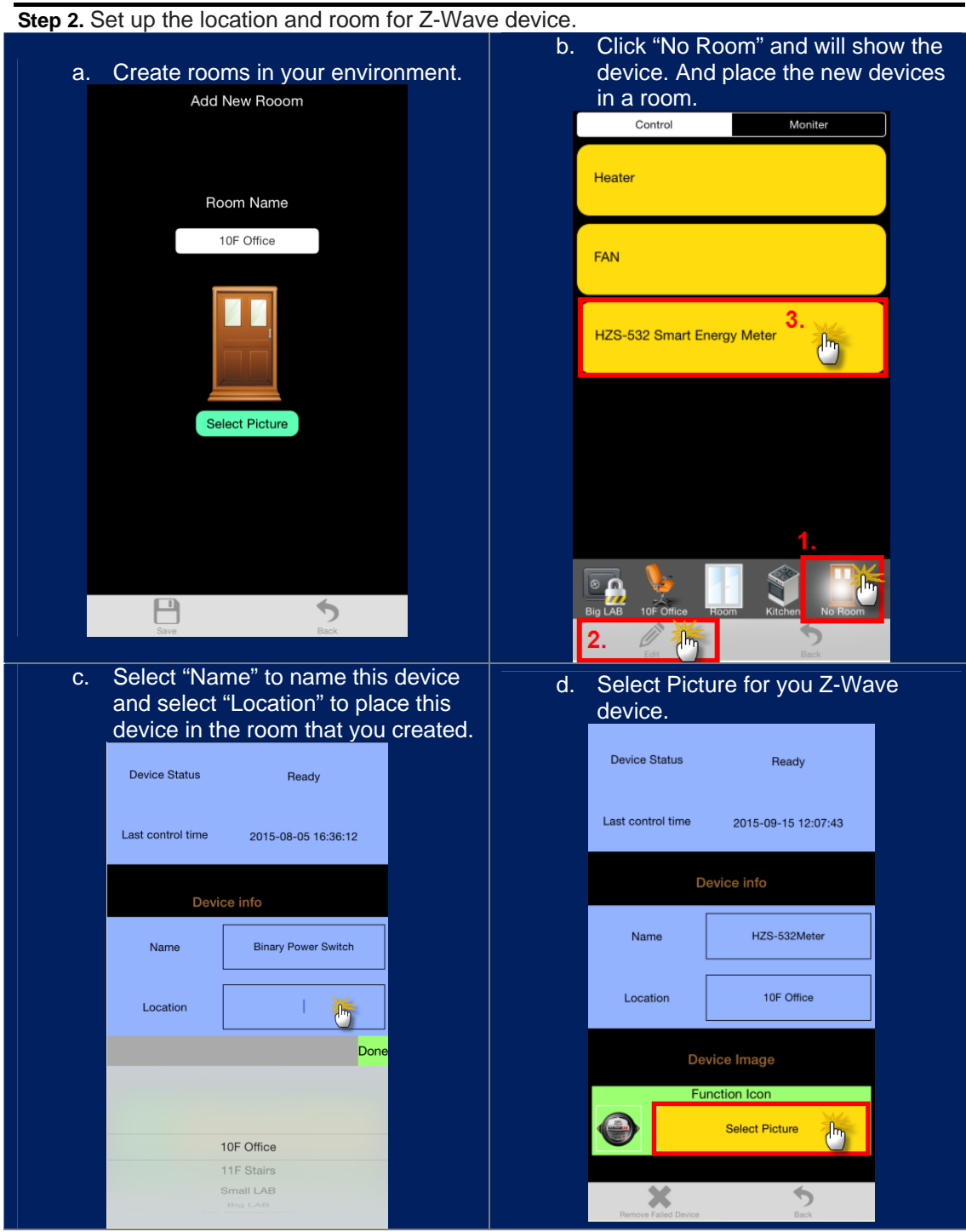

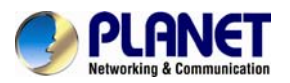

| e. | e. Click "Back" to save. |                     |  | f. Done successfully. |          |            |      |         | -       |  |
|----|--------------------------|---------------------|--|-----------------------|----------|------------|------|---------|---------|--|
|    | De                       | vice Status         |  |                       | (        | Control    |      | Mon     | iter    |  |
|    | Device Type              | Binary Power Switch |  |                       | HZS-53   | 32Meter    |      |         |         |  |
|    | Device Status            | Ready               |  |                       |          |            |      |         |         |  |
|    | Last control time        | 2015-09-15 10:58:30 |  |                       |          |            |      |         |         |  |
|    | D                        | evice info          |  |                       |          |            |      |         |         |  |
|    | Name                     | HZS-532Meter        |  |                       |          |            |      |         |         |  |
|    | Location                 | Kitchen             |  |                       |          |            |      |         |         |  |
|    | De                       | vice Image          |  |                       | <b>e</b> |            | 1    | Ŷ       |         |  |
|    | Remove Failed Device     | Back                |  |                       | Big LAB  | TOF Office | Room | Kitchen | No Room |  |

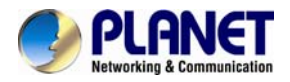

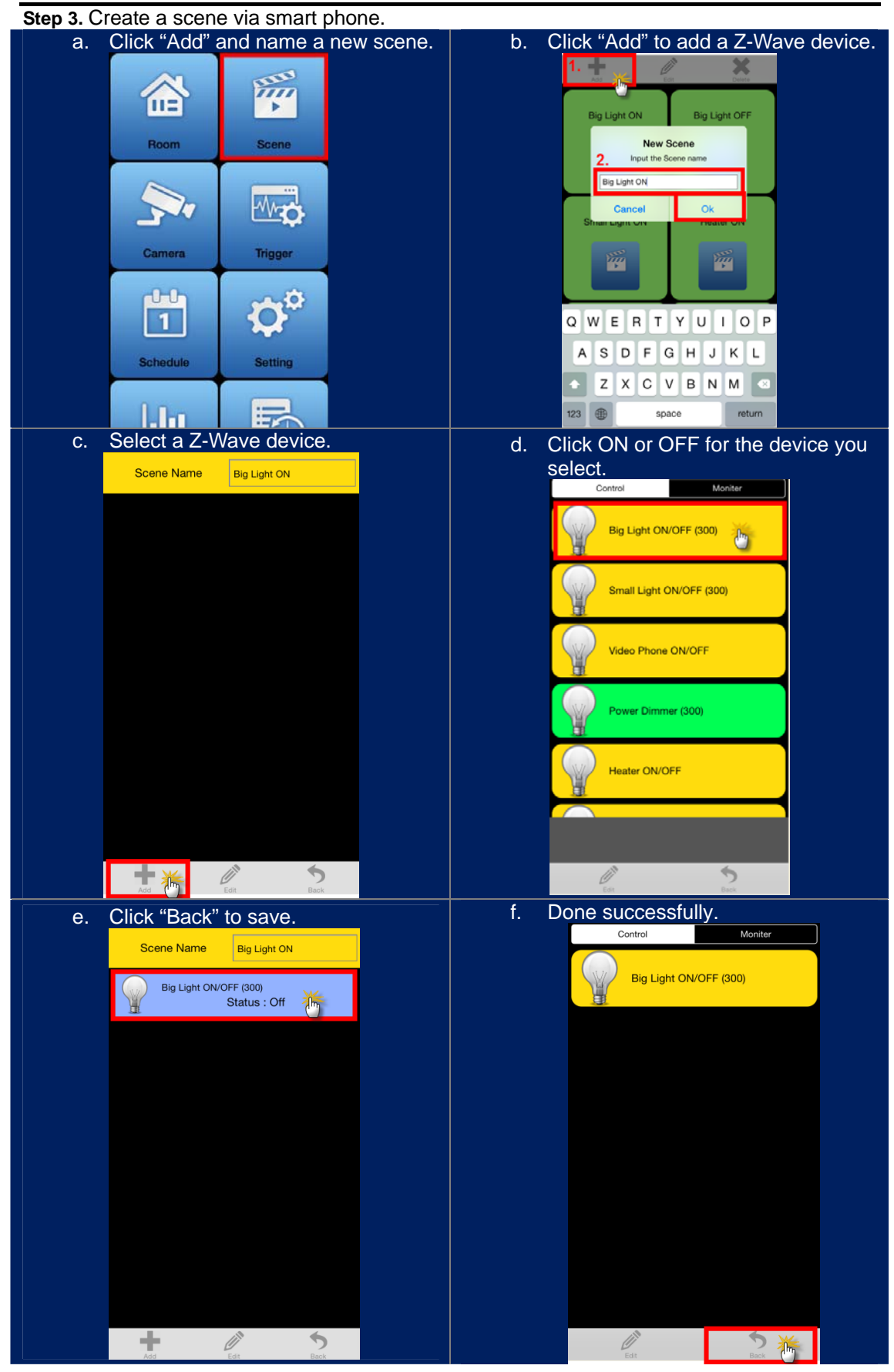

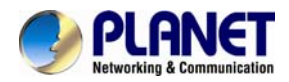

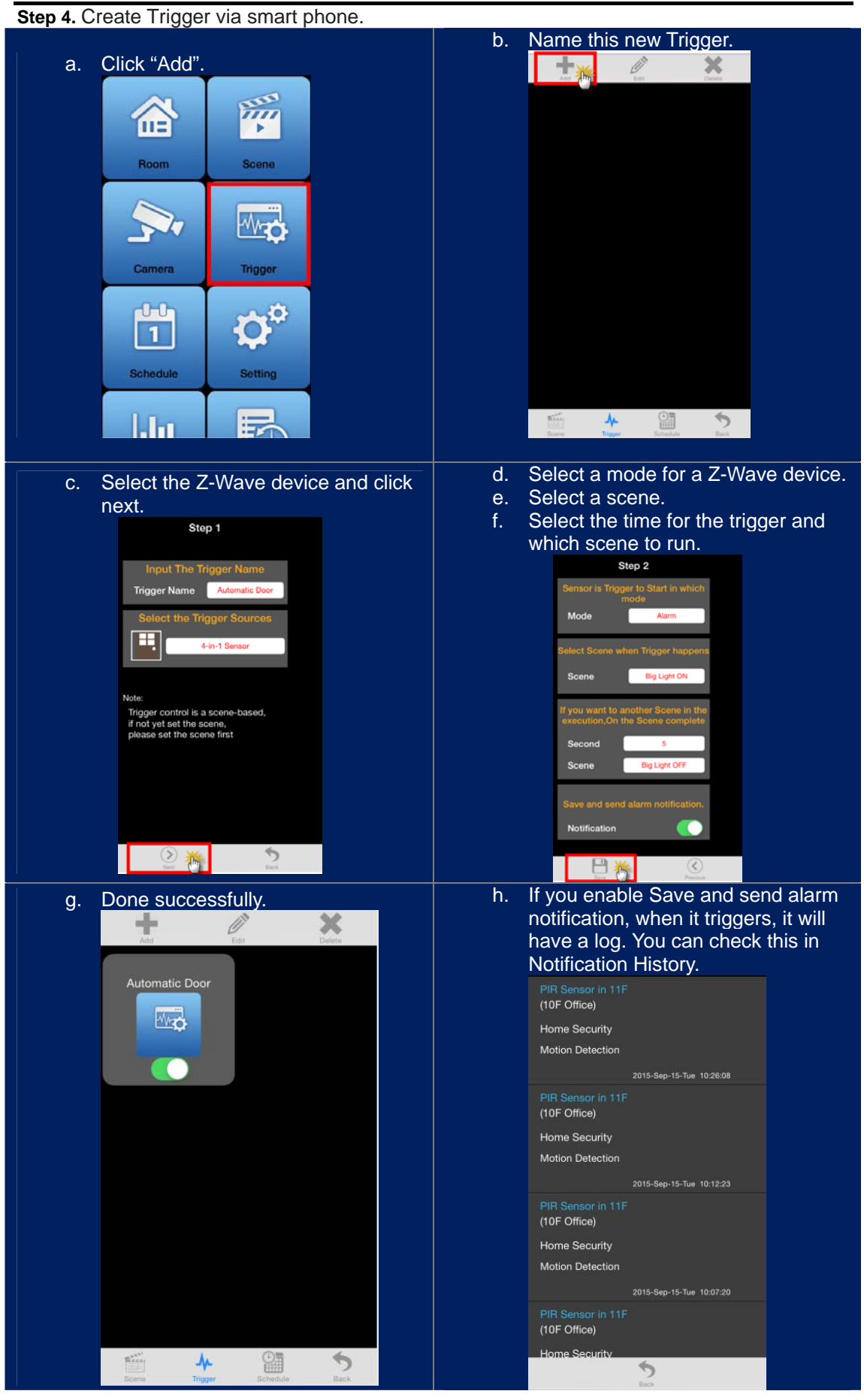

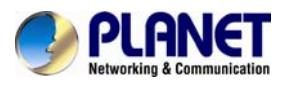

# Appendix C: Configuring the Schedule of Z-Wave Device

## A. Create schedule via web

Step 1. Click "Create Schedule" and name a new schedule.Step 2. Select the day of a week and time of a day.Step 3. Select a scene when the time set is up.

| Create Schedule |                                               |
|-----------------|-----------------------------------------------|
|                 |                                               |
|                 | Schedule Name: Enter schedule name            |
|                 | 🗹 Every Week Select weekday 🔻 Hour 🔻 Minute 🔻 |
|                 | Every Day Hour 🔹 Minute 🔹                     |
|                 | Delay <mark>e.g. 5</mark> / Seconds           |
|                 | Scene: Select a scene 🔹                       |
|                 | Save Save                                     |

## B. Create schedule via smart phone

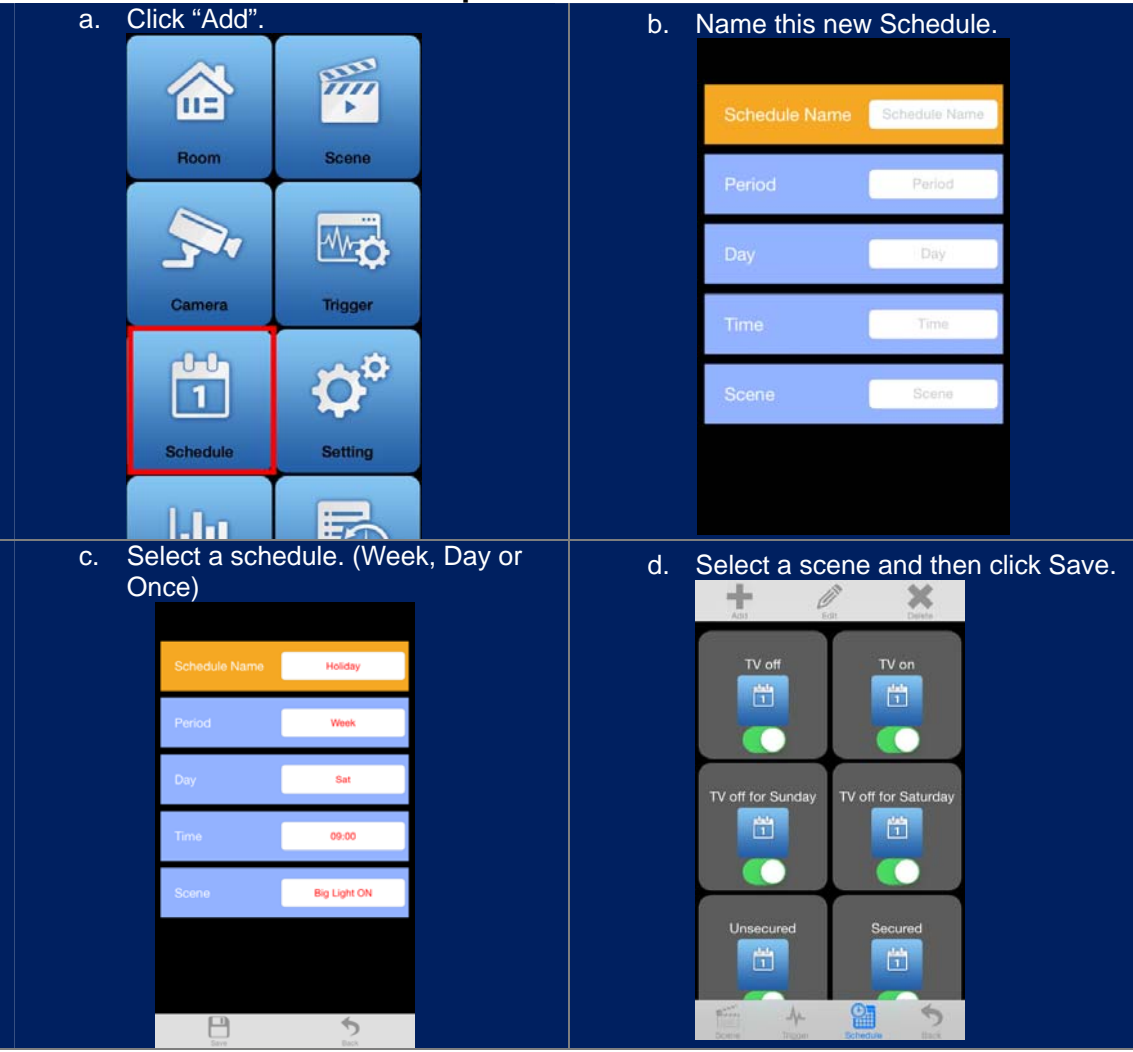

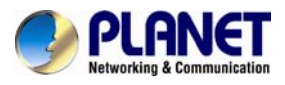

# Appendix D: Troubleshooting & Frequently Asked Questions

| Features                                                                    |                                                                                                    |  |  |
|-----------------------------------------------------------------------------|----------------------------------------------------------------------------------------------------|--|--|
| Control gateway connects to router via wireless                             | No, the antenna of control gateway is for Z-Wave device and cannot connect to router via wireless.                                                                                                    |  |  |
| This difference between Z-Wave and ZigBee                                   | <ul> <li>The frequency is different between Z-Wave and ZigBee. ZigBee is 2.4GHz and Z-Wave is about 900MHz.</li> <li>The outdoor distance is different. ZigBee is 10~75 meters and Z-Wave is about 30 meters.</li> </ul>                                                                                                    |  |  |
| Network Settings                                                            |                                                                                                    |  |  |
| The network cabling is required for the device.                             | The device uses Category 5 UTP cable allowing 10 and/or 100 BASE-T networking.                                                                                                    |  |  |
| The device will be installed and work if a firewall exists on the network.  | If a firewall exists on the network, port 80 is open for ordinary data communication. The HTTP port needs to be opened on the firewall or NAT router.                                                                                                    |  |  |
| The username and password for the first time or after factory default reset | Username = <b>admin</b> ; password = <b>admin</b> .<br>Note that it's all case sensitivity.                                                                                                    |  |  |
| Forgot the username and password                                            | <ul> <li>Follow the steps below:</li> <li>(1) After powering on the control gateway, press the button on the control gateway for 10 seconds and then release the reset button.</li> <li>(2) It will take around 30 seconds to reboot the control gateway.</li> <li>(4) Re-login the control gateway using the default IP (http://192.168.0.253), and entering "admin" for both username and password.</li> </ul>                                                        |  |  |
| Forgot the IP address of the device.                                        | Check IP address of device by using the Smart Discovery program<br>or by UPnP Discovery or set the device to default by the Reset<br>button.                                                                                                    |  |  |
| Smart Discovery program cannot find the device.                             | <ul> <li>Re-power the device if the unit cannot be found within 1 minute.</li> <li>Check whether the RJ45 cable is connected to switch or router.</li> <li>If you choose PPPoE for the connection type, please be sure your PPPoE is with static IP. The IP of control gateway needs to be set in the control pad. If it is a dynamic IP or when IP is changed, control pad will not communicate with control gateway anymore. And it is the same with DHCP.</li> </ul> |  |  |
| Internet Explorer does not seem to work well with the device                | We suggest Google Chrome 44.0 or later version for this device.                                                                                                    |  |  |
| Z-Wave Device Installation                                                  |                                                                                                    |  |  |
| Cannot add Z-Wave device with NAT control gateway                           | <ul> <li>Please adjust the distance between Z-Wave device and gateway<br/>by shortening the distance, and try it again.</li> </ul>                                                                                                    |  |  |

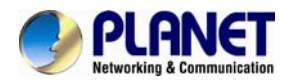

|                       | Please install the control gateway at the center of Z-Wave devices.                                                                                                    |
|-----------------------|----------------------------------------------------------------------------------------------------|
| Z-Wave device is dead | There is detection in control gateway. When Z-Wave device goes to sleep or gets disconnected with control gateway, you can press the button to awake the Z-Wave device. (Only for without battery-powered devices) |